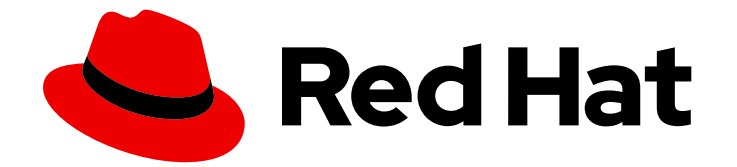

# Red Hat Ceph Storage 7

## 安装指南

在 Red Hat Enterprise Linux 上安装 Red Hat Ceph Storage

Last Updated: 2024-06-14

在 Red Hat Enterprise Linux 上安装 Red Hat Ceph Storage

### 法律通告

Copyright © 2024 Red Hat, Inc.

The text of and illustrations in this document are licensed by Red Hat under a Creative Commons Attribution–Share Alike 3.0 Unported license ("CC-BY-SA"). An explanation of CC-BY-SA is available at

http://creativecommons.org/licenses/by-sa/3.0/

. In accordance with CC-BY-SA, if you distribute this document or an adaptation of it, you must provide the URL for the original version.

Red Hat, as the licensor of this document, waives the right to enforce, and agrees not to assert, Section 4d of CC-BY-SA to the fullest extent permitted by applicable law.

Red Hat, Red Hat Enterprise Linux, the Shadowman logo, the Red Hat logo, JBoss, OpenShift, Fedora, the Infinity logo, and RHCE are trademarks of Red Hat, Inc., registered in the United States and other countries.

Linux <sup>®</sup> is the registered trademark of Linus Torvalds in the United States and other countries.

Java <sup>®</sup> is a registered trademark of Oracle and/or its affiliates.

XFS <sup>®</sup> is a trademark of Silicon Graphics International Corp. or its subsidiaries in the United States and/or other countries.

MySQL <sup>®</sup> is a registered trademark of MySQL AB in the United States, the European Union and other countries.

Node.js <sup>®</sup> is an official trademark of Joyent. Red Hat is not formally related to or endorsed by the official Joyent Node.js open source or commercial project.

The OpenStack <sup>®</sup> Word Mark and OpenStack logo are either registered trademarks/service marks or trademarks/service marks of the OpenStack Foundation, in the United States and other countries and are used with the OpenStack Foundation's permission. We are not affiliated with, endorsed or sponsored by the OpenStack Foundation, or the OpenStack community.

All other trademarks are the property of their respective owners.

### 摘要

本文档提供有关在 AMD64 和 Intel 64 架构上运行的 Red Hat Enterprise Linux 上安装 Red Hat Ceph Storage 的说明。 红帽致力于替换我们的代码、文档和 Web 属性中存在问题的语言。我们从这四个术语开始:master、slave、黑名单和白名单。由于此项工作十分艰巨,这些更改将在即将推出的几个发行版本中逐步实施。详情请查看 CTO Chris Wright 信息。

## 目录

| 第1章 RED HAT CEPH STORAGE                                    | . 3 |
|-------------------------------------------------------------|-----|
| 第2章 RED HAT CEPH STORAGE 注意事项和建议                            | . 4 |
| 2.1. RED HAT CEPH STORAGE 的基本注意事项                           | 4   |
| 2.2. RED HAT CEPH STORAGE 工作负载注意事项                          | 5   |
| 2.3. RED HAT CEPH STORAGE 的网络注意事项                           | 8   |
| 2.4. 在 OSD 主机中使用 RAID 控制器的注意事项                              | 9   |
| 2.5. 在运行 CEPH 时调整 LINUX 内核的注意事项                             | 9   |
| 2.6. COLOCATION 如何工作及其优点                                    | 9   |
| 2.7. RED HAT CEPH STORAGE 的操作系统要求                           | 15  |
| 2.8. RED HAT CEPH STORAGE 的最低硬件注意事项                         | 16  |
| 第3章 RED HAT CEPH STORAGE 安装                                 | 19  |
| 3.1. CEPHADM 实用程序                                           | 19  |
| 3.2. CEPHADM 的工作原理                                          | 20  |
| 3.3. CEPHADM-ANSIBLE PLAYBOOK                               | 20  |
| 3.4. 将 RED HAT CEPH STORAGE 节点注册到 CDN 并附加订阅                 | 21  |
| 3.5. 配置 ANSIBLE 清单位置                                        | 23  |
| 3.6. 在 RED HAT ENTERPRISE LINUX 9 中以 ROOT 用户身份启用 SSH 登录     | 24  |
| 3.7. 创 <b>建具有</b> SUDO 访问权限的 ANSIBLE 用户                     | 25  |
| 3.8. 为 ANSIBLE 启 <b>用免密</b> 码 SSH                           | 27  |
| 3.9. 运行 PREFLIGHT PLAYBOOK                                  | 28  |
| 3.10. 引导新存储集群                                               | 30  |
| 3.11. 分发 SSH 密钥                                             | 51  |
| 3.12. 启动 CEPHADM SHELL                                      | 52  |
| 3.13. 验证集群安装                                                | 53  |
| 3.14. 添加主机                                                  | 54  |
| 3.15. 标记 <b>主机</b>                                          | 61  |
| 3.16. 添加 MONITOR 服务                                         | 65  |
| 3.17. 在现有集群中设置自定义 SSH 密钥                                    | 67  |
| 3.18. 设置管理节点                                                | 69  |
| 3.19. 添加管理器服务                                               | 72  |
| 3.20. 添加 OSD                                                | 73  |
| 3.21. 运行 CEPHADM-CLIENTS PLAYBOOK                           | 74  |
| 3.22. 清除 CEPH 存储集群                                          | 75  |
| 3.23. 部署客户端节点                                               | 76  |
| 第4章使用 CEPHADM-ANSIBLE 模块管理红帽 CEPH 存储集群                      | 79  |
| 4.1. CEPHADM-ANSIBLE 模块                                     | 79  |
| 4.2. CEPHADM-ANSIBLE 模块选项                                   | 79  |
| 4.3. 使用 CEPHADM_BOOTSTRAP 和 CEPHADM_REGISTRY_LOGIN 模块引导存储集群 | 83  |
| 4.4. 使用 CEPH_ORCH_HOST 模块添加或删除主机                            | 85  |
| 4.5. 使用 CEPH_CONFIG 模块设置配置选项                                | 90  |
| 4.6. 使用 CEPH_ORCH_APPLY 模块应用服务规格                            | 92  |
| 4.7. 使用 CEPH_ORCH_DAEMON 模块管理 CEPH 守护进程状态                   | 94  |
| 第5章接下来该怎么办 <b>?</b> 第2天                                     | 96  |
| 附录 A. CEPH ANSIBLE 和 CEPHADM 之间的比较                          | 97  |
| 附录 B. CEPHADM 命令                                            | 99  |

### 第1章 RED HAT CEPH STORAGE

Red Hat Ceph Storage 是一款可扩展、开放、软件定义型存储平台,结合了 Ceph 存储系统的企业级强 化版本和 Ceph 管理平台、部署实用程序和支持服务。

Red Hat Ceph Storage 存储专为云基础架构和 Web 规模对象存储而设计。Red Hat Ceph Storage 集群 由以下类型的节点组成:

### **Ceph monitor**

每一 Ceph 监控 (Monitor) 节点会运行 **ceph-mon** 守护进程,它会维护存储集群映射的一个主(master) 副本。存储集群映射包含存储集群拓扑。连接 Ceph 存储集群的客户端从 Ceph monitor 检索存储集群映 射的当前副本,这使得客户端能够从存储集群读取和写入数据。

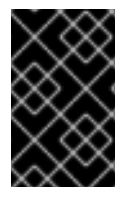

### 重要

存储群集只能使用一个 Ceph monitor 运行;但是,为了确保在生产存储集群中实现高可用性,红帽将仅支持具有至少三个 Ceph 监控节点的部署。红帽建议为超过 750 个 Ceph OSD 的存储集群部署总计 5 个 Ceph 监控器。

### Ceph Manager

Ceph 管理器 (Manager) 守护进程 **ceph-mgr** 与 Ceph 监控节点上运行的 Ceph monitor 守护进程共同存在,以提供额外的服务。Ceph 管理器利用 Ceph 管理器模块为其他监控和管理系统提供接口。运行 Ceph 管理器守护进程对于普通存储集群操作是必需的。

### Ceph OSD

每个 Ceph 对象存储设备 (OSD) 节点运行 ceph-osd 守护进程,该守护进程与附加到节点的逻辑卷交 互。存储集群在这些 Ceph OSD 节点上存储数据。

Ceph 可在只有很少 OSD 节点的环境中运行,默认为三个。但对于生产环境,只有从中等范围环境开始 才可能看到其在性能方面的优势。例如,存储集群中的 50 个 Ceph OSD。理想情况下,Ceph 存储集群 具有多个 OSD 节点,可以通过相应地配置 CRUSH map 来隔离故障域。

### Ceph MDS

每个 Ceph 元数据服务器 (MDS) 节点运行 **ceph-mds** 守护进程,它管理与 Ceph 文件系统 (CephFS) 中存储的文件相关的元数据。Ceph MDS 守护进程也协调对共享存储集群的访问。

### Ceph 对象网关

Ceph 对象网关节点运行 ceph-radosgw 守护进程,它是基于 librados 构建的对象存储接口,为应用提供 Ceph 存储集群的 RESTful 访问点。Ceph 对象网关支持两个接口:

• S3

通过与 Amazon S3 RESTful API 的大子集兼容的接口提供对象存储功能。

 Swift 通过与 OpenStack Swift API 的大集兼容的接口提供对象存储功能。

### **其它**资**源**

- 有关 Ceph 架构的详细信息,请参阅 Red Hat Ceph Storage 架构指南。
- 有关最低硬件建议,请参阅 Red Hat Ceph Storage Hardware Selection Guide。

### 第2章 RED HAT CEPH STORAGE 注意事项和建议

作为存储管理员,您可以在运行 Red Hat Ceph Storage集群对其有一定的了解。了解诸如硬件和网络要求等因素,了解哪种类型的工作负载与 Red Hat Ceph Storage 集群配合工作以及红帽的建议。Red Hat Ceph Storage 可根据特定业务需求或一组要求,用于不同的工作负载。在安装 Red Hat Ceph Storage 之前,进行必要的规划是高效运行 Ceph 存储集群以满足业务需求的关键。

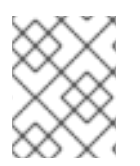

### 注意

您是否想要获得针对特定用例规划 Red Hat Ceph Storage 集群的帮助?请联络您的红帽代表以获得帮助。

### 2.1. RED HAT CEPH STORAGE 的基本注意事项

使用 Red Hat Ceph Storage 的第一个考虑因素是为数据制定存储策略。存储策略是一种存储服务特定用 例的数据的方法。如果您需要为 OpenStack 等云平台存储卷和镜像,可以选择将数据存储在带有 Solid State Drives (SSD) 的快速 Serial Attached SCSI (SAS) 驱动器上。相反,如果您需要存储 S3 或 Swift 兼 容网关的对象数据,您可以选择使用更经济的方式,如传统的 SATA 驱动器。Red Hat Ceph Storage 可 以在同一存储集群中同时容纳这两种场景,但您需要一种方式为云平台提供快速存储策略,并为对象存储 提供更传统的存储方式。

一个成功的 Ceph 部署中的最重要的一个步骤是,找出一个适合存储集群的用例和工作负载的性价比配置 集。为用例选择正确的硬件非常重要。例如,为冷存储应用程序选择 IOPS 优化的硬件会不必要地增加硬 件成本。然而,在 IOPS 密集型工作负载中,选择容量优化的硬件使其更具吸引力的价格点可能会导致用 户对性能较慢的抱怨。

Red Hat Ceph Storage 可以支持多种存储策略。用例、成本与好处性能权衡以及数据持久性是帮助开发 合理存储策略的主要考虑因素。

### 使用案例

Ceph 提供大量存储容量,它支持许多用例,例如:

- Ceph 块设备客户端是云平台的领先存储后端,可为具有写时复制(copy-on-write)克隆等高性能功能的卷和镜像提供无限存储。
- Ceph 对象网关客户端是云平台的领先存储后端,为音频、位映射、视频和其他数据等对象提供 RESTful S3 兼容和 Swift 兼容对象存储。
- 传统文件存储的 Ceph 文件系统.

#### 成本比较性能优势

越快越好。越大越好。越耐用越好。但是,每种出色的质量、相应的成本与收益权衡都有价格。从性能角度考虑以下用例:SSD可以为相对较小的数据和日志量提供非常快速的存储。存储数据库或对象索引可以从非常快的 SSD 池中受益,但对于其他数据而言成本过高。带有 SSD 日志的 SAS 驱动器以经济的价格 为卷和图像提供快速性能。没有 SSD 日志地 SATA 驱动器可提供低成本存储,同时整体性能也较低。在 创建 OSD 的 CRUSH 层次结构时,您需要考虑用例和可接受的成本与性能权衡。

### 数据持续时间

在大型存储集群中,硬件故障是预期的,而非例外。但是,数据丢失和服务中断仍然不可接受。因此,数据的持久性非常重要。Ceph通过对象的多个副本解决数据持久性问题,或使用纠删代码和多个编码区块 来解决数据持久性。多个副本或多个编码区块会带来额外的成本与好处权衡:存储更少的副本或编码区块 会更便宜,但可能会导致在降级状态中为写入请求提供服务。通常,一个具有两个额外副本的对象(或两 个编码区块)可以允许存储集群在存储集群恢复时服务降级状态的写入。 在出现硬件故障时,复制存储在故障域中的一个或多个数据冗余副本。但是,冗余的数据副本规模可能会 变得昂贵。例如,要存储1PB字节并带有三倍复制的数据,将需要至少具有3PB存储容量的集群。

纠删代码将数据存储为数据区块和编码区块。如果数据区块丢失,纠删代码可以使用剩余的数据区块和编码区块来恢复丢失的数据区块。纠删代码比复制更经济。例如,使用带有8个数据区块和3个编码区块的 纠删代码提供与3个数据副本相同的冗余。但是,与复制相比(使用3倍的初始数据),此类编码方案使 用约1.5倍的初始数据。

CRUSH 算法通过确保 Ceph 将额外的副本或编码区块存储在存储集群内的不同位置来协助这个过程。这 样可确保单个存储设备或主机的故障不会丢失防止数据丢失所需的所有副本或编码区块。您可以规划一个 成本取舍存储策略,以及数据持久性,然后将它作为存储池呈现给 Ceph 客户端。

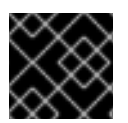

#### 重要

数据存储池可以使用纠删代码。存储服务数据和存储桶索引的池使用复制。

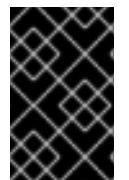

#### 重要

与 Ceph 的对象复制或编码区块相比, RAID 解决方案已变得过时。不要使用 RAID,因为 Ceph 已经处理数据持久性,降级的 RAID 对性能有负面影响,并且使用 RAID 恢复数据比 使用深度副本或纠删代码区块要慢得多。

#### 其它资源

• 如需了解更多详细信息,请参阅 Red Hat Ceph Storage 安装指南中的 Red Hat Ceph Storage 的 最低硬件注意事项部分。

### 2.2. RED HAT CEPH STORAGE 工作负载注意事项

Ceph 存储集群的一个关键优势在于能够使用性能域支持同一存储集群中的不同类型的工作负载。不同的 硬件配置可以与每个性能域关联。存储管理员可以在适当的性能域中部署存储池,为应用提供专为特定性 能和成本配置文件量身定制的存储。为这些性能域选择适当的大小和优化的服务器是设计 Red Hat Ceph Storage 集群的一个重要方面。

在读取和写入数据的 Ceph 客户端接口中, Ceph 存储集群显示为一个客户端存储数据的简单池。但是,存储集群以对客户端接口完全透明的方式执行许多复杂的操作。Ceph 客户端和 Ceph 对象存储守护进程 (称为 Ceph OSD)或只是 OSD,都使用可扩展哈希下的受控复制 (CRUSH)算法来存储和检索对象。 Ceph OSD 可以在存储集群内的容器中运行。

CRUSH map 描述了集群资源的拓扑结构,并且 map 存在于客户端主机和集群中的 Ceph 监控主机中。 Ceph 客户端和 Ceph OSD 都使用 CRUSH map 和 CRUSH 算法。Ceph 客户端直接与 OSD 通信,消除 了集中式对象查找和潜在的性能瓶颈。利用 CRUSH map 并与其对等方通信,OSD 可以处理复制、回填 和恢复,从而实现动态故障恢复。

Ceph 使用 CRUSH map 来实施故障域。Ceph 还使用 CRUSH map 实施性能域,这只需将底层硬件的性能配置文件纳入考量。CRUSH map 描述了 Ceph 存储数据的方式,它作为简单的层次结构(特别是圆环图和规则集)实施。CRUSH map 可以支持多种层次结构,将一种类型的硬件性能配置集与另一类分隔开。Ceph 实施具有设备"类"的性能域。

例如,您可以让这些性能域共存在同一 Red Hat Ceph Storage 集群中:

- 硬盘 (HDD) 通常适合以成本和容量为导向的工作负载。
- 吞吐量敏感的工作负载通常使用 HDD, 在固态驱动器 (SSD) 上 Ceph 写入日志。

• MySQL 和 MariaDB 等 IOPS 密集型工作负载通常使用 SSD。

### 图 2.1. 性能和故障域

|                                                   | Failure Domains |        |        |        |
|---------------------------------------------------|-----------------|--------|--------|--------|
|                                                   | Rack 1          | Rack 2 | Rack 3 | Rack N |
| <b>IOPS optimized</b><br>Mix of SSD and NVMe OSDs | Host 1          | Host 1 | Host 1 | Host N |
|                                                   | Host 2          | Host 2 | Host 2 | Host N |
|                                                   |                 |        |        |        |
| Throughput optimized<br>Mix of HDD and SSD OSDs   | Host 3          | Host 3 | Host 3 | Host N |
|                                                   | Host 4          | Host 4 | Host 4 | Host N |
|                                                   | Host 5          | Host 5 | Host 5 | Host N |
| Conscitu ontimized                                |                 |        |        |        |
| All HDD OSDs                                      | Host 6          | Host 6 | Host 6 | Host N |
|                                                   | Host 7          | Host 7 | Host 7 | Host N |
|                                                   | Host 8          | Host 8 | Host 8 | Host N |
|                                                   | Host 9          | Host 9 | Host 9 | Host N |
|                                                   | Host N          | Host N | Host N | Host N |
|                                                   |                 |        |        |        |

工作负载

Red Hat Ceph Storage 针对三种主要工作负载进行了优化:

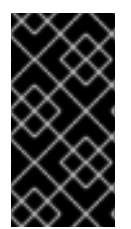

### 重要

在购买硬件前,请仔细考虑由 Red Hat Ceph Storage 运行的工作负载,因为它可能会显著 影响存储集群的价格和性能。例如,如果工作负载是容量优化的,并且硬件更适合通过吞 吐量优化的工作负载,则硬件的成本将超过必要成本。相反,如果工作负载被优化吞吐 量,且硬件更适合容量优化的工作负载,则存储集群的性能会受到影响。

 优化 IOPS: IOPS (Input, output per second) 优化部署适合云计算操作,例如将 MYSQL 或 MariaDB 实例作为 OpenStack 上的虚拟机运行。优化 IOPS 部署需要更高的性能存储,如 15k RPM SAS 驱动器和单独的 SSD 日志,以处理频繁的写入操作。一些高 IOPS 情景使用所有闪存 存储来提高 IOPS 和总吞吐量。 IOPS 优化存储集群具有以下属性:

• 每个 IOPS 的成本最低。

• 每 GB 的 IOPS 最高。

• 99个百分点延迟一致性.

IOPS 优化存储集群的用例:

- 典型的块存储.
- 用于硬盘 (HDD) 或 2x 复制的 3 倍复制,用于固态硬盘 (SSD)。
- OpenStack 云上的 MySQL.
- 优化吞吐量:使用优化吞吐量的部署适合服务大量数据,如图形、音频和视频内容。优化吞吐量的部署需要高带宽网络硬件、控制器和硬盘,具有快速顺序的读写特征。如果要求快速数据访问,则使用吞吐量优化存储策略。此外,如果要求快速写入性能,将 Solid State Disk (SSD)用于日志将显著提高写入性能。
   吞吐量优化存储集群具有以下属性:
  - 每 MBps 成本最低(吞吐量)。
  - 每个 TB 的 MBps 最高。
  - 每个 BTU 的 MBps 最高。
  - 每个 Watt 的 MBps 最高。
  - 97% 的延迟一致性.

优化吞吐量的存储集群用例:

- 块或对象存储。
- 3 倍复制。
- 面向视频、音频和图像的主动性能存储.
- 流媒体, 如 4k 视频.
- 优化容量:容量优化部署适合以尽可能低的成本存储大量数据。容量优化的部署通常会以更具吸引力的价格点来换取性能。例如,容量优化部署通常使用速度较慢且成本更低的 SATA 驱动器和共同定位日志,而不是使用 SSD 进行日志。
   成本和容量优化的存储集群具有以下属性:
  - 每 TB 成本最低。
  - 每 TB 的 BTU 最低。
  - 每 TB 的 Watts 最低.

用于成本和容量优化的存储集群有:

- 典型的对象存储.
- 纠删代码,以最大程度地提高可用容量
- 对象存档。
- 视频、音频和图像对象存储库.

### 2.3. RED HAT CEPH STORAGE 的网络注意事项

云存储解决方案的一个重要方面是存储集群可能会因为网络延迟及其他因素而耗尽 IOPS。另外,存储集群可能会因为带宽限制而无法在存储集群用尽存储容量前耗尽吞吐量。这意味着网络硬件配置必须支持所选工作负载,以满足价格与性能要求。

存储管理员希望存储集群尽快恢复。仔细考虑存储集群网络的带宽要求、通过订阅的网络链接,以及隔离 客户端到集群流量的集群内部流量。在考虑使用 Solid State Disks(SSD)、闪存、NVMe 和其他高性能存 储设备时,还需要考虑到网络性能变得越来越重要。

Ceph 支持公共网络和存储集群网络。公共网络处理客户端流量以及与 Ceph 监控器的通信。存储集群网络处理 Ceph OSD 心跳、复制、回填和恢复流量。至少,存储硬件应使用 10 Gb/s 的以太网链接,您可以为连接和吞吐量添加额外的 10 Gb/s 以太网链接。

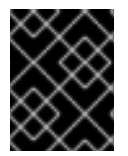

### 重要

红帽建议为存储集群网络分配带宽,以便它是使用 osd\_pool\_default\_size 作为复制池多 个池基础的公共网络的倍数。红帽还建议在单独的网卡中运行公共和存储集群网络。

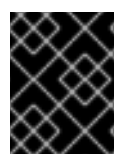

#### 重要

红帽建议在生产环境中使用 10 Gb/s 以太网部署 Red Hat Ceph Storage。1 Gb/s 以太网网 络不适用于生产环境的存储集群。

如果出现驱动器故障,在1Gb/s网络中复制1TB数据需要3小时,在1Gb/s网络中复制10TB数据需要30小时。使用10TB是典型的驱动器配置。与之相反,使用10Gb/s以太网网络,复制1TB数据需要20分钟,复制10TB需要1小时。请记住,当CephOSD出现故障时,存储集群将通过将其包含的数据复制到池中的其他CephOSD来进行恢复。

对于大型环境(如机架)的故障,意味着存储集群将使用的带宽要高得多。在构建由多个机架组成的存储 群集(对于大型存储实施常见)时,应考虑在"树树"设计中的交换机之间利用尽可能多的网络带宽,以获 得最佳性能。典型的 10 Gb/s 以太网交换机有 48 个 10 Gb/s 端口和四个 40 Gb/s 端口。使用 40 Gb/s 端口以获得最大吞吐量。或者,考虑将未使用的 10 Gb/s 端口和 QSFP+和 SFP+电缆聚合到 40 Gb/s 端 口,以连接到其他机架和机械路由器。此外,还要考虑使用 LACP 模式 4 来绑定网络接口。另外,使用巨 型帧、最大传输单元 (MTU) 9000,特别是在后端或集群网络上。

在安装和测试 Red Hat Ceph Storage 集群之前,请验证网络吞吐量。Ceph 中大多数与性能相关的问题 通常是因为网络问题造成的。简单的网络问题(如粒度或 Bean Cat-6 电缆)可能会导致带宽下降。至少 10 Gb/s ethernet 用于前端网络。对于大型集群,请考虑将 40 Gb/s ethernet 用于后端或集群网络。

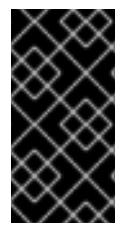

#### 重要

为了优化网络,红帽建议使用巨型帧来获得更高的每带宽比率的 CPU,以及一个非阻塞的 网络交换机后端。Red Hat Ceph Storage 在通信路径的所有网络设备中,公共和集群网络 需要相同的 MTU 值。在在生产环境中使用 Red Hat Ceph Storage 集群之前,验证环境中 所有主机和网络设备上的 MTU 值相同。

#### **其它**资源

- 如需了解更多详细信息,请参阅 Red Hat Ceph Storage 配置指南中的配置专用网络部分。
- 如需了解更多详细信息,请参阅 Red Hat Ceph Storage 配置指南中的配置公共网络部分。
- 如需了解更多详细信息,请参阅 Red Hat Ceph Storage 配置指南中的配置多个公共网络到集群部分。

### 2.4. 在 OSD 主机中使用 RAID 控制器的注意事项

另外,您可以考虑在 OSD 主机上使用 RAID 控制器。以下是需要考虑的一些事项:

- 如果 OSD 主机安装了 1-2 GB 缓存的 RAID 控制器, 启用回写缓存可能会导致小的 I/O 写入吞吐 量增加。但是, 缓存必须具有非易失性。
- 大多数现代 RAID 控制器都具有超大容量,在出现电源不足时有足够的能力为非易失性 NAND 内存排空易失性内存。务必要了解特定控制器及其固件在恢复电源后的行为。
- 有些 RAID 控制器需要手动干预。硬盘驱动器通常会向操作系统播发其磁盘缓存,无论是默认应 启用或禁用其磁盘缓存。但是,某些 RAID 控制器和某些固件不提供此类信息。验证磁盘级别的 缓存是否已禁用,以避免文件系统损坏。
- 为启用了回写缓存的每个 Ceph OSD 数据驱动器创建一个 RAID 0 卷。
- 如果 RAID 控制器中也存在 Serial Attached SCSI(SAS)或 SATA 连接的 Solid-state Drive(SSD)
   磁盘,然后调查控制器和固件是否支持*透传(pass-through)*模式。启用*透传*模式有助于避免缓存逻辑,通常会降低快速介质的延迟。

### 2.5. 在运行 CEPH 时调整 LINUX 内核的注意事项

生产环境的 Red Hat Ceph Storage 集群通常受益于操作系统调优,尤其是关于限值和内存分配。确保为存储集群中的所有主机进行了调整。您还可以在红帽支持下创建一个问题单,寻求其他指导。

### 增加文件描述符数量

如果 Ceph 对象网关缺少文件描述符,它可能会挂起。您可以修改 Ceph 对象网关主机上的 /etc/security/limits.conf 文件,以增加 Ceph 对象网关的文件描述符。

ceph soft nofile unlimited

#### 调整大型存储集群的 ulimit 值

在大型存储集群上运行 Ceph 管理命令时,例如,带有 1024 个 Ceph OSD 或更多 OSD,在每个运行管理命令的主机上创建一个 /etc/security/limits.d/50-ceph.conf 文件,其中包含以下内容:

USER\_NAME soft nproc unlimited

将 USER\_NAME 替换为运行 Ceph 管理命令的非 root 用户帐户的名称。

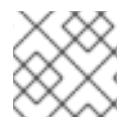

注意

在 Red Hat Enterprise Linux 中, root 用户的 ulimit 值默认设置为 ulimit。

### 2.6. COLOCATION 如何工作及其优点

您可以在同一主机上并置容器化 Ceph 守护进程。以下是合并某些 Ceph 服务的优点:

- 以小规模显著提高总拥有成本 (TCO)
- 在最低配置的情况下,从六个主机减少到三个主机
- 更轻松地升级

• 更好的资源隔离

### Colocation 工作方式

借助 Cephadm 编配器,您可以将以下列表中的一个守护进程与一个或多个 OSD 守护进程 (ceph-osd) 并置:

- Ceph monitor (ceph-mon)和 Ceph 管理器 (ceph-mgr) 守护进程
- 用于 Ceph 对象网关 (nfs-ganesha) 的 NFS Ganesha (nfs-ganesha)
- RBD 镜像(rbd-mirror)
- Observability Stack (Grafana)

此外,对于 Ceph 对象网关 (**radosgw**)和 Ceph 文件系统 (**ceph-mds**),您可以与 OSD 守护进程以及以上列表中的守护进程并置在一起,但 RBD 镜像除外。

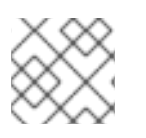

### 注意

不支持在给定节点上并置同一类守护进程。

### 注意

因为 ceph-mon 和 ceph-mgr 可以一起工作,所以不能把两个独立的守护进程计数为两个 独立的守护进程。

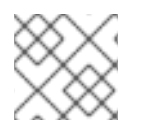

### 注意

红帽建议将 Ceph 对象网关与 Ceph OSD 容器共存以提高性能。

通过上面共享的 colocation 规则,我们有以下符合这些规则的最低集群大小:

- 1. 介质: 全闪存系统 (SSD)
- 2. 使用案例: Block (RBD)和 File (CephFS)或对象(Ceph 对象网关)
- 3. 节点数: 3个
- 4. 复制方案:2

| 主机    | Daemon | Daemon          | Daemon       |
|-------|--------|-----------------|--------------|
| host1 | OSD    | Monitor/Manager | Grafana      |
| host2 | OSD    | Monitor/Manager | RGW 或 CephFS |
| host3 | OSD    | Monitor/Manager | RGW 或 CephFS |

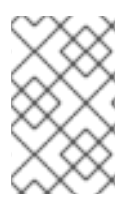

#### 注意

具有三个副本的存储集群的最小大小为四个节点。同样,有两个副本的存储集群的大小是 三个节点集群。对于在集群中带有额外节点的复制因数需要有一定数量的节点,以避免集 群在长时间内处于降级状态。

### 图 2.2. 并置的守护进程示例 1

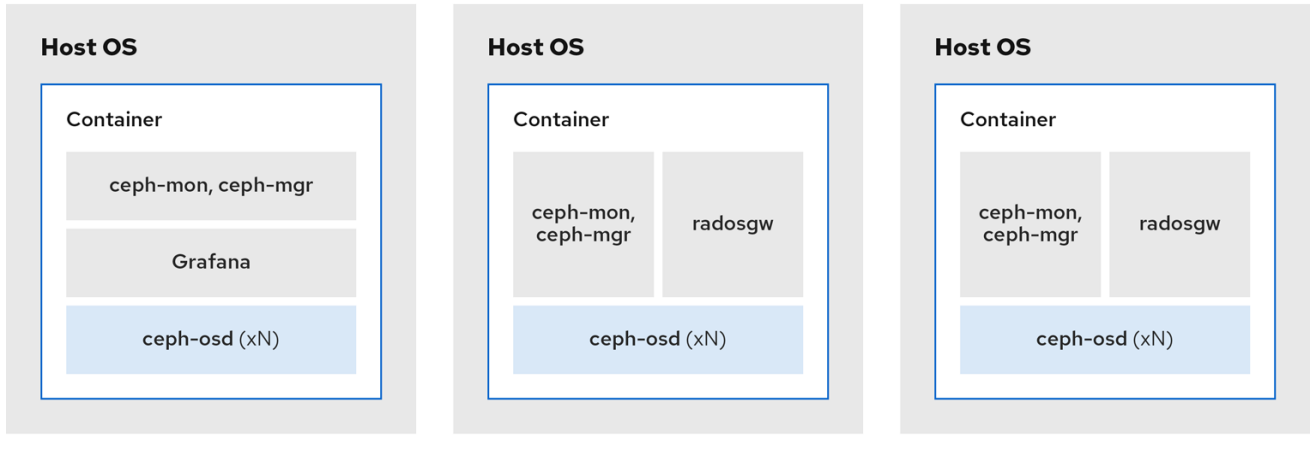

336\_Ceph\_042

- 1. 介质: SSD 或 HDD
- 2. 使用案例: Block (RBD)、文件 (CephFS) 和对象 (Ceph 对象网关)
- 3. 节点数:4
- 4. 复制方案:3

| 主机    | Daemon | Daemon          | Daemon |
|-------|--------|-----------------|--------|
| host1 | OSD    | Grafana         | CephFS |
| host2 | OSD    | Monitor/Manager | RGW    |
| host3 | OSD    | Monitor/Manager | RGW    |
| host4 | OSD    | Monitor/Manager | CephFS |

### 图 2.3. 并置的守护进程示例 2

| Host OS                       | Host OS                        |
|-------------------------------|--------------------------------|
| Container                     | Container                      |
| Grafana ceph-mds              | ceph-mon, radosgw<br>ceph-mgr  |
| ceph-osd (xN)                 | ceph-osd (xN)                  |
| lost OS<br>Container          | Host OS<br>Container           |
|                               |                                |
| ceph-mon, radosgw<br>ceph-mgr | ceph-mon, ceph-mds<br>ceph-mgr |

336\_Ceph\_0423

- 1. 介质:SSD或HDD
- 2. 使用案例:Ceph 对象网关 (Ceph 对象网关)和 NFS (Ceph 对象网关)和用于 Ceph 对象网关的 NFS
- 3. 节点数:4
- 4. 复制方案:3

| 主机    | Daemon | Daemon          | Daemon    |
|-------|--------|-----------------|-----------|
| host1 | OSD    | Grafana         |           |
| host2 | OSD    | Monitor/Manager | RGW       |
| host3 | OSD    | Monitor/Manager | RGW       |
| host4 | OSD    | Monitor/Manager | NFS (RGW) |

### 图 2.4. 共存的守护进程示例 3

| lost OS                                                                | Host OS                                                                |
|------------------------------------------------------------------------|------------------------------------------------------------------------|
| Container                                                              | Container                                                              |
| Grafana                                                                | ceph-mon, radosgw<br>ceph-mgr                                          |
| ceph-osd (xN)                                                          | ceph-osd (xN)                                                          |
|                                                                        |                                                                        |
|                                                                        |                                                                        |
| lost OS                                                                | Host OS                                                                |
| lost OS<br>Container                                                   | Host OS<br>Container                                                   |
| Host OS<br>Container<br>ceph-mon,<br>ceph-mgr radosgw                  | Host OS<br>Container<br>ceph-mon,<br>ceph-mgr nfs-rgw                  |
| lost OS<br>Container<br>ceph-mon,<br>ceph-mgr radosgw<br>ceph-osd (xN) | Host OS<br>Container<br>ceph-mon,<br>ceph-mgr nfs-rgw<br>ceph-osd (xN) |

336 Ceph 0423

下图显示了具有并置守护进程和非并置守护进程的存储集群之间的区别。

### 图 2.5. colocated Daemons

| ost OS                                       |                     | lost OS                                                 |                    |
|----------------------------------------------|---------------------|---------------------------------------------------------|--------------------|
| Container                                    |                     | Container                                               |                    |
| ceph-mds                                     |                     | ceph-mon,                                               | radaaguu           |
| Graf                                         | fana                | ceph-mgr                                                | radosgw            |
| ceph-o                                       | sd (xN)             | ceph-o                                                  | sd (xN)            |
|                                              |                     |                                                         |                    |
| ost OS<br>Container                          |                     | <b>lost OS</b><br>Container                             |                    |
| ceph-mon,<br>ceph-mgr                        | ceph-mds            | Host OS<br>Container<br>ceph-mon,<br>ceph-mgr           | radosgw            |
| ost OS<br>Container<br>ceph-mon,<br>ceph-mgr | ceph-mds<br>sd (xN) | Host OS<br>Container<br>ceph-mon,<br>ceph-mgr<br>ceph-o | radosgw<br>sd (xN) |

336\_Ceph\_0423

### 图 2.6. 非并置守护进程

| Host OS                          | Host OS                          |                                  |
|----------------------------------|----------------------------------|----------------------------------|
| Container                        | Container                        |                                  |
| radosgw                          | radosgw                          |                                  |
|                                  |                                  |                                  |
| 11                               | Heat OC                          | Hert OC                          |
|                                  | Host US                          | Host US                          |
| Container                        | Container                        | Container                        |
| ceph-mds                         | ceph-mds                         | Grafana                          |
|                                  |                                  |                                  |
| Host OS                          | Host OS                          | Host QS                          |
| Container                        | Container                        | Container                        |
| container                        | sonh men sonh mer                | container                        |
| cepn-mon cepn-mgr                | cepn-mon cepn-mgr                | cepn-mon cepn-mgr                |
|                                  |                                  |                                  |
| Host OS                          | Host OS                          | Host OS                          |
| Container                        | Container                        | Container                        |
| ceph-osd                         | ceph-osd                         | ceph-osd                         |
|                                  |                                  |                                  |
|                                  |                                  |                                  |
| Host OS                          | Host OS                          | Host OS                          |
| Container                        | Container                        | Container                        |
| ceph-osd                         | ceph-osd                         | ceph-osd                         |
|                                  |                                  |                                  |
| Host OS<br>Container<br>ceph-osd | Host OS<br>Container<br>ceph-osd | Host OS<br>Container<br>ceph-osd |

### 2.7. RED HAT CEPH STORAGE 的操作系统要求

Red Hat Enterprise Linux 权利包括在 Red Hat Ceph Storage 订阅中。Red Hat Ceph Storage 7 发行版本 在 Red Hat Enterprise Linux 9.2 上被支持。

Red Hat Ceph Storage 7 仅在基于容器的部署中被支持。

在所有节点上使用相同的架构和部署类型。例如,不要使用带有 AMD64 和 Intel 64 架构的节点混合,或 使用基于容器的部署混合节点。

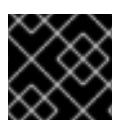

### 重要

红帽不支持具有异构架构或部署类型的集群。

### SELinux

默认情况下,SELinux 设置为 **Enforcing** 模式,并且安装了 **ceph-selinux** 软件包。有关 SELinux 的更多 信息,请参阅 数据安全性和强化指南,以及使用 SELinux 的 Red Hat Enterprise Linux 9。

### **其它**资源

• Red Hat Enterprise Linux

### 2.8. RED HAT CEPH STORAGE 的最低硬件注意事项

Red Hat Ceph Storage 可在非专有商用硬件上运行。通过使用适度的硬件,可在不优化性能的情况下运行小型生产集群和开发集群。

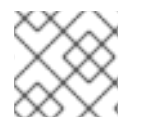

### 注意

磁盘空间要求基于 /var/lib/ceph/ 目录下的 Ceph 守护进程默认路径。

#### 表 2.1. 容器

| Process                | 标准                                                 | 最低建议                                                                                                    |
|------------------------|----------------------------------------------------|----------------------------------------------------------------------------------------------------|
| ceph-osd-<br>container | 处理器                                                | 每个 OSD 容器 1 个 AMD64 或 Intel 64 CPU 内核。                                                                                                    |
|                        | RAM                                                | 每个 OSD 容器最少 5 GB RAM。                                                                                                    |
|                        | 节点数                                                | 至少需要3个节点。                                                                                                    |
|                        | OS Disk                                            | 每个主机1个 OS 磁盘.                                                                                                    |
|                        | OSD 存储                                             | 每个 OSD 容器 1X 存储驱动器。无法与 OS 磁盘共享。                                                                                                    |
|                        | block.db                                           | 可选,但红帽建议每个守护进程 1x SSD 或 NVMe 或 Optane<br>分区或 lvm。对于对象、文件和混合工作负载,大小是<br>BlueStore 的 <b>block.data</b> 的 4%;对于块设备、Openstack<br>cinder 和 Openstack cinder 工作负载,大小是 BlueStore 的<br><b>block.data</b> 的 1%。 |
|                        | block.wal                                          | (可选)每个守护进程1个 SSD 或 NVMe 或 Optane 分区或<br>逻辑卷。只有在速度比 <b>block.db</b> 设备快时,才使用一个小<br>的大小值(如10 GB) 。                                                                                                    |
| Network                | 2x 10 GB 以太网 NIC                                   | ceph-mon-container                                                                                                    |
| 处理器                    | 每个 mon-container 1<br>个 AMD64 或 Intel<br>64 CPU 内核 |                                                                                                    |
| RAM                    | 每个 mon-<br>container 3 GB                          |                                                                                                    |

| Process    | 标准                                                                                                    | <b>最低建</b> 议           |
|------------|----------------------------------------------------------------------------------------------------|------------------------|
| 磁盘空间       | 每个 <b>mon-</b><br><b>container</b> 10 GB,<br>但推荐 50 GB                                                |                        |
| 监控磁盘       | 另外,1个 SSD 磁盘<br>用于 <b>monitor</b><br><b>rocksdb</b> 数据                                                |                        |
| Network    | 2 个 1 GB 以太网<br>NIC,建议 10 GB                                                                          |                        |
| Prometheus | 在作为单独的文件系<br>统创建的<br>/ <b>var/lib/ceph</b> / 目录<br>下 20 GB 到 50 GB,<br>以保护 / <b>var</b> / 目录下<br>的内容。 | ceph-mgr-container     |
| 处理器        | 每个 <b>mgr-container</b><br>1 个 AMD64 或 Intel<br>64 CPU 内核                                             |                        |
| RAM        | 每个 <b>mgr-container</b><br>3 GB                                                                       |                        |
| Network    | 2 个 1 GB 以太网<br>NIC,建议 10 GB                                                                          | ceph-radosgw-container |
| 处理器        | 每个 radosgw-<br>container 1 个<br>AMD64 或 Intel 64<br>CPU 内核                                            |                        |
| RAM        | 每个守护进程1GB                                                                                             |                        |
| 磁盘空间       | 每个守护进程5GB                                                                                             |                        |
| Network    | 1个1GB 以太网 NIC                                                                                         | ceph-mds-container     |
| 处理器        | 每个 mds-container 1<br>个 AMD64 或 Intel<br>64 CPU 内核                                                    |                        |
|            |                                                                                                    |                        |

| Process | 标准                                                                                                    | <b>最低建</b> 议 |
|---------|----------------------------------------------------------------------------------------------------|--------------|
| RAM     | 每个 mds-<br>container 3 GB<br>这个数字高度依赖于<br>可配置的 MDS 缓存<br>大小。RAM 要求通常<br>为<br>mds_cache_mem<br>ory_limit 配置设置<br>中设置的两倍。另请<br>注意,这是守护进程<br>的内存,而不是整体<br>系统内存。 |              |
| 磁盘空间    | 每个 <b>mds-</b><br><b>container</b> 2 GB, 并<br>考虑可能调试日志所<br>需的额外空<br>间, 20GB 是个不错<br>的起点。                                                                     |              |

### 第3章 RED HAT CEPH STORAGE 安装

作为存储管理员,您可以使用 cephadm 实用程序来部署新的 Red Hat Ceph Storage 集群。

cephadm 实用程序管理 Ceph 集群的整个生命周期。安装和管理任务包含两种类型的操作:

- 第一天操作涉及安装和引导在单一节点上运行的裸机最小容器化 Ceph 存储集群。第一天还包括 部署 monitor 和 Manager 守护进程,以及添加 Ceph OSD。
- 第二天操作使用 Ceph 编排接口 **cephadm orch**,或 Red Hat Ceph Storage 仪表板,通过向存储 集群添加其他 Ceph 服务来扩展存储集群。

### 先决条件

- 至少一个正在运行的虚拟机 (VM) 或具有活跃互联网连接的裸机服务器。
- Red Hat Enterprise Linux 9.2, **ansible-core** 捆绑到 AppStream 中。
- 具有适当权利的有效的红帽订阅.
- 所有节点的根级别访问权限。
- 用于访问 Red Hat Registry 的有效红帽网络 (RHN) 或服务帐户。
- 删除了 iptables 中的可能会导致错误的配置,在刷新 iptables 服务时不会导致集群出现问题。例如,请参阅 Red Hat Ceph Storage 配置指南中的 默认 Ceph 端口部分配置的验证防火墙规则。

### 3.1. CEPHADM 实用程序

**cephadm** 实用程序部署和管理 Ceph 存储集群。它与命令行界面(CLI)和 Red Hat Ceph Storage Dashboard Web 界面紧密集成,以便您可以从任何环境中管理存储集群。**cephadm** 使用 SSH 从管理器 守护进程连接主机,以添加、移除或更新 Ceph 守护进程容器。它不依赖于外部配置或编配工具,如 Ansible 或 Rook。

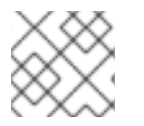

### 注意

在主机上运行 preflight playbook 后, cephadm 实用程序可用。

cephadm 实用程序由两个主要组件组成:

- cephadm shell.
- cephadm 编配器。

#### cephadm shell

**cephadm** shell 在容器内启动 **bash** shell。使用 shell 完成 "Day One" 集群设置任务,如安装和引导,并 使用 **ceph** 命令。

有关如何启动 cephadm shell 的更多信息,请参阅 启动 cephadm shell。

#### cephadm 编配器

使用 **cephadm** 编配器执行"第2天" Ceph 功能,如扩展存储集群并调配 Ceph 守护进程和服务。您可以 通过命令行界面 (CLI) 或基于 Web 的 Red Hat Ceph Storage 仪表板来使用 **cephadm** 编配器。编配器命 令采用 **ceph orch** 形式。 cephadm 脚本与 Ceph 管理器使用的 Ceph 编配模块进行交互。

### **3.2. CEPHADM**的工作原理

cephadm 命令管理 Red Hat Ceph Storage 集群的完整生命周期。 cephadm 命令可以执行以下操作:

- 引导新的 Red Hat Ceph Storage 集群。
- 启动使用 Red Hat Ceph Storage 令行界面 (CLI) 的容器化 shell。
- 有助于调试容器化守护进程.

**cephadm** 命令使用 **ssh** 与存储集群中的节点通信。这样,您无需使用外部工具即可添加、删除或更新 Red Hat Ceph Storage 容器。在引导过程中生成 **ssh** 密钥对,或使用您自己的 **ssh** 密钥。

**cephadm** bootstrapping 过程在单一节点上创建一个小型存储集群,包含一个 Ceph monitor 和一个 Ceph 管理器,以及任何需要的依赖项。然后,您可以使用编配器 CLI 或 Red Hat Ceph Storage 仪表板 来扩展存储集群,使其包含节点,并调配所有 Red Hat Ceph Storage 守护进程和服务。您可以通过 CLI 或 Red Hat Ceph Storage Dashboard Web 界面执行管理功能。

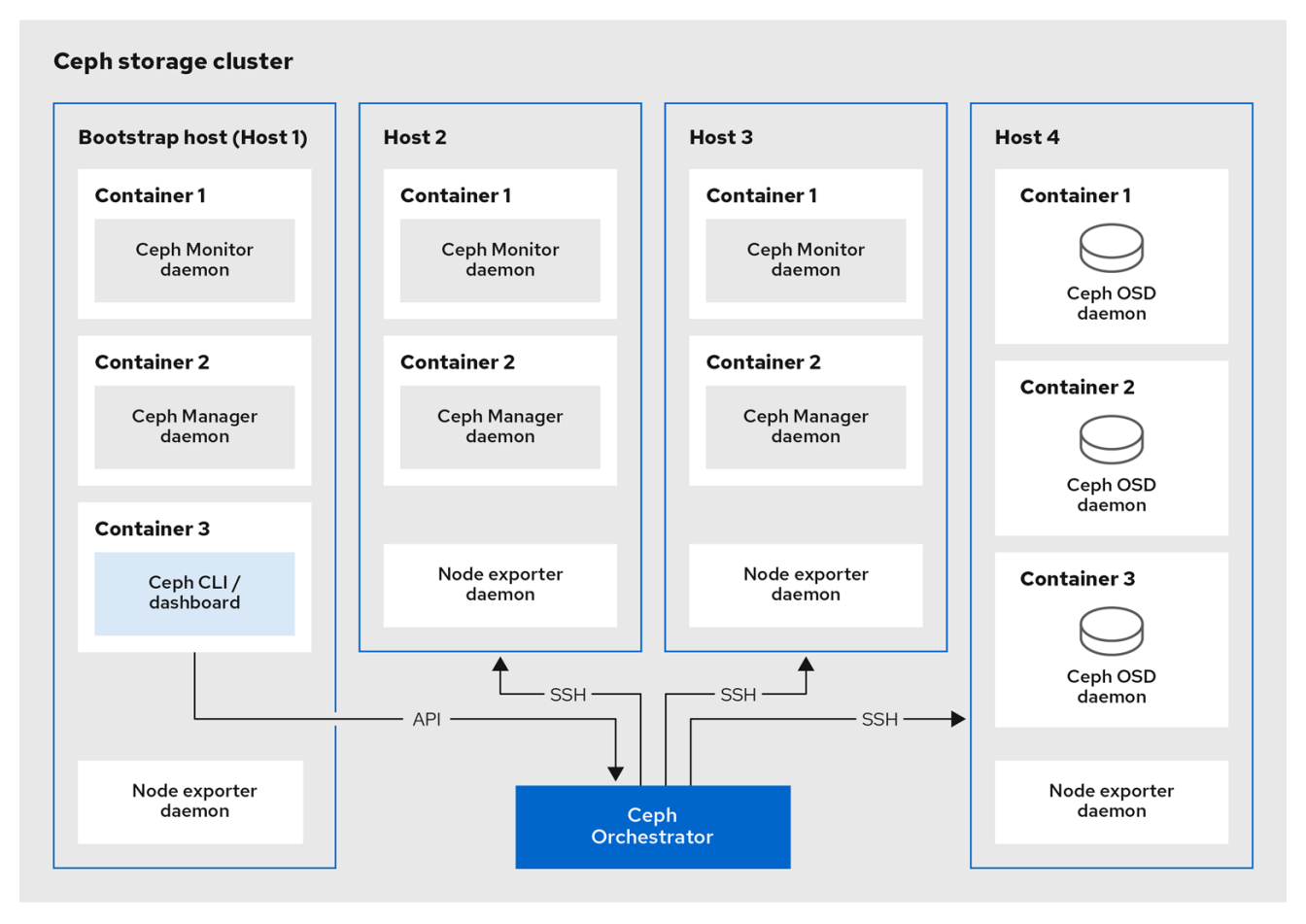

252\_Ceph\_0522

### 3.3. CEPHADM-ANSIBLE PLAYBOOK

**cephadm-ansible** 软件包是一个 Ansible playbook 集合,可简化由 **cephadm** 所涵盖的工作流。安装 后, playbook 位于 /**usr/share/cephadm-ansible**/ 中。

cephadm-ansible 软件包包括以下 playbook:

- cephadm-preflight.yml
- cephadm-clients.yml
- cephadm-purge-cluster.yml

### cephadm-preflight playbook

在引导存储集群前,使用 **cephadm-preflight** playbook 来先设置主机,并在向您的存储集群添加新节点 或客户端前。此 playbook 配置 Ceph 存储库并安装一些前提条件,如 **podman、lvm2、chronyd** 和 **cephadm**。

### cephadm-clients playbook

使用 **cephadm-clients** playbook 设置客户端主机。此 playbook 将配置和密钥环文件分发给一组 Ceph 客 户端。

### cephadm-purge-cluster playbook

使用 **cephadm-purge-cluster** playbook 来移除 Ceph 集群。此 playbook 清除使用 cephadm 管理的 Ceph 集群。

### **其它**资**源**

- 有关 cephadm-preflight playbook 的更多信息,请参阅 运行 preflight playbook。
- 有关 cephadm-clients playbook 的更多信息,请参阅 运行 cephadm-clients playbook。
- 有关 **cephadm-purge-cluster** playbook 的更多信息,请参阅 *填充* Ceph 存储集群。

### 3.4. 将 RED HAT CEPH STORAGE 节点注册到 CDN 并附加订阅

Red Hat Ceph Storage 7.1 支持 Red Hat Enterprise Linux 8.10 和 9.4。

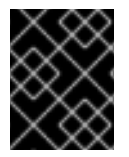

### 重要

使用 Red Hat Enterprise Linux 8.x 时,必须运行您的 Red Hat Ceph Storage 支持的 Red Hat Enterprise Linux 9.x 版本。

有关完整的兼容性信息,请参阅 兼容性指南。

### 先决条件

- 至少一个正在运行的虚拟机 (VM) 或具有活跃互联网连接的裸机服务器。
- Red Hat Enterprise Linux 8.10 或 9.4, 将 ansible-core 捆绑到 AppStream 中。
- 具有适当权利的有效的红帽订阅.
- 所有节点的根级别访问权限。

### 流程

1. 注册该节点,并在提示时输入您的红帽客户门户网站凭证:

### 语**法**

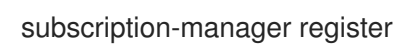

2. 从 CDN 拉取最新的订阅数据:

语**法** 

subscription-manager refresh

3. 列出 Red Hat Ceph Storage 的所有可用订阅:

语**法** 

subscription-manager list --available --matches 'Red Hat Ceph Storage'

- 4. 确定适当的订阅并检索其池 ID。
- 5. 附加池 ID 以获取软件权利的访问权限。使用您在上一步中确定的池 ID。

### 语**法**

subscription-manager attach --pool=POOL\_ID

6. 禁用默认软件存储库,并在相应版本的 Red Hat Enterprise Linux 中启用服务器和附加软件仓库:

### **Red Hat Enterprise Linux 9**

subscription-manager repos --disable=\* subscription-manager repos --enable=rhel-9-for-x86\_64-baseos-rpms subscription-manager repos --enable=rhel-9-for-x86\_64-appstream-rpms

7. 更新系统以接收 Red Hat Enterprise Linux 的最新软件包:

语**法** 

# dnf update

- 8. 订阅 Red Hat Ceph Storage 7 内容。按照如何通过 Red Hat Satellite 6 注册 Ceph 中的说明进行 操作。
- 9. 启用 ceph-tools 存储库:

### **Red Hat Enterprise Linux 9**

subscription-manager repos --enable=rhceph-7-tools-for-rhel-9-x86\_64-rpms

- 10. 在您要添加到集群中的所有节点上重复上述步骤。
- 11. 安装 cephadm-ansible:

语**法** 

dnf install cephadm-ansible

### **3.5. 配置 ANSIBLE** 清单位置

您可以为 **cephadm-ansible** 暂存和生产环境配置清单位置文件。Ansible 清单主机文件包含属于存储集群的所有主机。您可以在清单主机文件中单独列出节点,也可以创建 [mons],[osds],和 [rgws] 等组,以提供有关您的清单,并简化在运行 playbook 时将 --limit 选项用于目标组或节点的组。

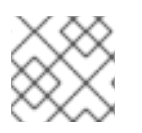

### 注意

如果部署客户端,必须在专用 [clients] 组中定义客户端节点。

### 先决条件

- Ansible 管理节点.
- 对 Ansible 管理节点的根级别访问权限.
- cephadm-ansible 软件包安装在节点上。

### 流程

1. 进入 /usr/share/cephadm-ansible/ 目录:

[root@admin ~]# cd /usr/share/cephadm-ansible

2. 可选:为 staging 和 production 创建子目录:

[root@admin cephadm-ansible]# mkdir -p inventory/staging inventory/production

3. 可选:编辑 ansible.cfg 文件并添加以下行来分配默认清单位置:

[defaults] inventory = ./inventory/staging

4. 可选:为每个环境创建一个清单主机文件:

[root@admin cephadm-ansible]# touch inventory/staging/hosts [root@admin cephadm-ansible]# touch inventory/production/hosts

5. 打开并编辑每个 hosts 文件,并添加节点和 [admin] 组:

NODE\_NAME\_1 NODE\_NAME\_2

[admin] ADMIN\_NODE\_NAME\_1

- 将 NODE\_NAME\_1和 NODE\_NAME\_2 替换为 Ceph 节点,如 monitor、OSD、MDS 和网关 节点。
- 将 ADMIN\_NODE\_NAME\_1 替换为存储了 admin 密钥环的节点的名称。

host02 host03 host04 [admin] host01

### 注意

如果将 ansible.cfg 文件中的清单位置设置为 staqing,则需要在暂存环境中运 行 playbook, 如下所示:

语法

ansible-playbook -i inventory/staging/hosts PLAYBOOK.yml

在生产环境中运行 playbook:

语法

ansible-playbook -i inventory/production/hosts PLAYBOOK.yml

### 3.6. 在 RED HAT ENTERPRISE LINUX 9 中以 ROOT 用户身份启用 SSH 登 录

Red Hat Enterprise Linux 9 不支持以 root 用户身份 SSH 登录,即使 /etc/ssh/sshd config 文件中将 PermitRootLogin 参数设置为 yes。您会收到以下错误:

### 示例

[root@host01 ~]# ssh root@myhostname root@myhostname password: Permission denied, please try again.

您可以使用以下方法之一启用以 root 用户身份登录:

- 在安装 Red Hat Enterprise Linux 9 的过程中,使用 "Allow root SSH login with password" 标记。
- 在 Red Hat Enterprise Linux 9 安装后手动设置 PermitRootLogin 参数。

本节论述了 PermitRootLogin 参数的手动设置。

### 先决条件

• 所有节点的根级别访问权限。

### 流程

1. 打开 etc/ssh/sshd\_config 文件,并将 PermitRootLogin 设置为 yes :

[root@admin ~]# echo 'PermitRootLogin yes' >> /etc/ssh/sshd\_config.d/01permitrootlogin.conf

2. 重启 SSH 服务:

示例

[root@admin ~]# systemctl restart sshd.service

3. 以 root 用户身份登录节点:

语**法** 

ssh root@HOST\_NAME

将 HOST\_NAME 替换为 Ceph 节点的主机名。

示例

[root@admin ~]# ssh root@host01

出现提示时,输入 root 密码。

#### **其它**资源

• 如需更多信息,请参阅在 RHEL 9 服务器知识库解决方案中通过 ssh 以 root 用户身份登录。

### 3.7. 创建具有 subo 访问权限的 ANSIBLE 用户

您可以在存储集群的所有节点上创建一个具有无密码 root 访问权限的 Ansible 用户,以运行 cephadmansible playbook。Ansible 用户必须能够以具有 root 权限的用户身份登录所有 Red Hat Ceph Storage 节点,以安装软件并创建配置文件而不提示输入密码。

### 先决条件

- 所有节点的根级别访问权限。
- 对于 Red Hat Enterprise Linux 9,要以 root 用户身份登录,请参阅在 Red Hat Enterprise Linux 9 中以 root 用户身份启用 SSH 登录

#### 流程

1. 以 root 用户身份登录节点:

语**法** 

ssh root@HOST\_NAME

将 HOST\_NAME 替换为 Ceph 节点的主机名。

[root@admin ~]# ssh root@host01

出现提示时,输入 root 密码。

2. 创建一个新的 Ansible 用户:

语**法** 

adduser USER\_NAME

将 USER\_NAME 替换为 Ansible 用户的新用户名。

示例

[root@host01 ~]# adduser ceph-admin

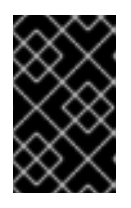

### 重要

不要使用 **ceph** 作为用户名。**ceph** 用户名保留用于 Ceph 守护进程。整个集群中的统一用户名可以提高易用性,但避免使用明显的用户名,因为入侵者通常使用它们进行暴力攻击。

3. 为这个用户设置一个新密码:

### 语**法**

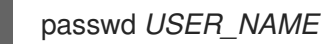

将 USER\_NAME 替换为 Ansible 用户的新用户名。

示例

[root@host01 ~]# passwd ceph-admin

出现提示时,输入新密码两次。

4. 为新创建的用户配置 sudo 访问权限:

### 语**法**

```
cat << EOF >/etc/sudoers.d/USER_NAME
$USER_NAME ALL = (root) NOPASSWD:ALL
EOF
```

将 USER\_NAME 替换为 Ansible 用户的新用户名。

```
[root@host01 ~]# cat << EOF >/etc/sudoers.d/ceph-admin
ceph-admin ALL = (root) NOPASSWD:ALL
EOF
```

5. 为新文件分配正确的文件权限:

### 语**法**

chmod 0440 /etc/sudoers.d/USER\_NAME

将 USER\_NAME 替换为 Ansible 用户的新用户名。

### 示例

[root@host01 ~]# chmod 0440 /etc/sudoers.d/ceph-admin

6. 在存储集群中的所有节点上重复上述步骤。

### **其它**资源

• 有关创建用户帐户的更多信息,请参阅 Red Hat Enterprise Linux 9 指南中的 配置基本系统设置 一章中的 管理用户帐户部分。

### 3.8. 为 ANSIBLE 启用免密码 SSH

在 Ansible 管理节点上生成 SSH 密钥对,并将公钥分发到存储集群中的每个节点,以便 Ansible 可以在不提示输入密码的情况下访问节点。

### 先决条件

- 访问 Ansible 管理节点.
- 具有 sudo 对存储集群中所有节点的访问权限的 Ansible 用户。
- 对于 Red Hat Enterprise Linux 9,要以 root 用户身份登录,请参阅在 Red Hat Enterprise Linux 9 中以 root 用户身份启用 SSH 登录

### 流程

1. 生成 SSH 密钥对, 接受默认文件名并将密语留空:

[ceph-admin@admin ~]\$ ssh-keygen

2. 将公钥复制到存储集群中的所有节点:

ssh-copy-id USER\_NAME@HOST\_NAME

将 USER\_NAME 替换为 Ansible 用户的新用户名。将 HOST\_NAME 替换为 Ceph 节点的主机名。

示例

[ceph-admin@admin ~]\$ ssh-copy-id ceph-admin@host01

3. 创建用户的 SSH config 文件:

[ceph-admin@admin ~]\$ touch ~/.ssh/config

4. 打开并编辑 config 文件。为存储集群中每个节点的 Hostname 和 User 选项设置值:

```
Host host01
Hostname HOST_NAME
User USER_NAME
Host host02
Hostname HOST_NAME
User USER_NAME
```

将 HOST\_NAME 替换为 Ceph 节点的主机名。将 USER\_NAME 替换为 Ansible 用户的新用户名。

示例

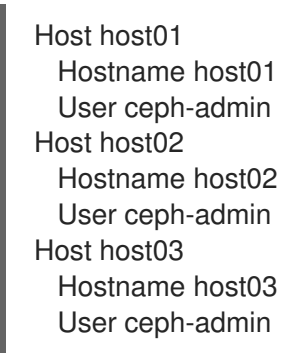

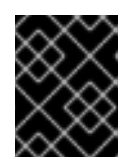

### 重要

通过配置 ~/.ssh/config 文件,您不必在每次执行 ansible-playbook 命令时指定 - u *USER\_NAME* 选项。

5. 为 ~/.ssh/config 文件设置正确的文件权限:

[ceph-admin@admin ~]\$ chmod 600 ~/.ssh/config

### **其它**资源

- ssh\_config(5) 手册页面。
- 请参阅使用 OpenSSH 的两个系统间的安全通信。

### 3.9. 运行 PREFLIGHT PLAYBOOK

此 Ansible playbook 配置 Ceph 存储库,并准备用于引导的存储集群。它还会安装一些前提条件,如 podman、lvm2、chronyd 和 cephadm。cephadm-ansible 和 cephadm-preflight.yml 的默认位置为 /usr/share/cephadm-ansible。

preflight playbook 使用 cephadm-ansible 清单文件来识别存储集群中的所有 admin 和节点。

清单文件的默认位置为 /usr/share/cephadm-ansible/hosts。以下示例显示了典型的清单文件的结构:

示例

host02 host03 host04

[admin] host01

清单文件中的 [admin] 组包含存储了 admin 密钥环的节点的名称。在新存储集群中, [admin] 组中的节 点将是 bootstrap 节点。要在引导集群后添加额外的 admin 主机,请参阅安装指南中的设置管理节点。

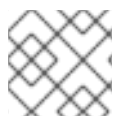

### 注意

在引导初始主机前运行 preflight playbook。

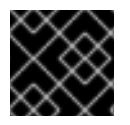

### 重要

如果要执行断开连接的安装,请参阅运行 preflight playbook 以断开连接安装。

### 先决条件

- 对Ansible 管理节点的根级别访问权限.
- 具有 sudo 的 Ansible 用户,对存储集群中所有节点的 ssh 访问和免密码访问。

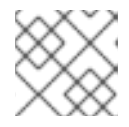

注意

在以下示例中, host01 是 bootstrap 节点。

### 流程

- 1. 进入 /usr/share/cephadm-ansible 目录。
- 2. 打开并编辑 hosts 文件并添加节点:

示例

host02 host03 host04 [admin] host01

3. 运行 preflight playbook:

*语*法

ansible-playbook -i INVENTORY\_FILE cephadm-preflight.yml --extra-vars "ceph\_origin=rhcs"

### 示例

[ceph-admin@admin cephadm-ansible]\$ ansible-playbook -i hosts cephadm-preflight.yml -- extra-vars "ceph\_origin=rhcs"

安装完成后, cephadm 驻留在 /usr/sbin/ 目录中。

• 使用 --limit 选项在存储集群中的一组主机上运行 preflight playbook :

### 语法

ansible-playbook -i INVENTORY\_FILE cephadm-preflight.yml --extra-vars "ceph\_origin=rhcs" --limit GROUP\_NAME|NODE\_NAME

将 GROUP\_NAME 替换为清单文件中的组名称。将 NODE\_NAME 替换为清单文件中的特定 节点名称。

### 注意

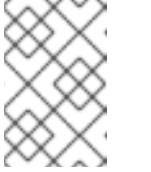

另外, 您可以根据组名称, 如 [mons], [osds], 和 [mgrs] 等对节点进行分组。 但是, 必须将管理节点添加到 [admin] 组和客户端, 必须将客户端添加到 [clients] 组中。

### 示例

[ceph-admin@admin cephadm-ansible]\$ ansible-playbook -i hosts cephadm-preflight.yml --extra-vars "ceph\_origin=rhcs" --limit clients [ceph-admin@admin cephadm-ansible]\$ ansible-playbook -i hosts cephadm-preflight.yml --extra-vars "ceph\_origin=rhcs" --limit host01

运行 preflight playbook 时, cephadm-ansible 会自动在客户端节点上安装 chronyd 和 ceph-common。

preflight playbook 安装 **chronyd**, 但为单个 NTP 源进行配置。如果要配置多个源,或者有断 开连接的环境,请参阅以下文档以了解更多信息:

- 如何配置 chrony?
- NTP 的最佳实践。
- 基本 chrony NTP 故障排除.

### 3.10. 引导新存储集群

**cephadm** 实用程序在 bootstrap 过程中执行以下任务:

- 为本地节点上的新 Red Hat Ceph Storage 集群安装并启动 Ceph 监控守护进程和 Ceph 管理器守 护进程,作为容器。
- 创建 /etc/ceph 目录。
- 将公钥的副本写入 Red Hat Ceph Storage 集群的 /etc/ceph/ceph.pub,并将SSH 密钥添加到 root 用户的 /root/.ssh/authorized\_keys 文件中。
- 将\_**admin**标签应用到bootstrap 节点。
- 编写与新集群通信所需的最小配置文件到 /etc/ceph/ceph.conf。
- 将 client.admin 管理 secret 密钥的副本写入 /etc/ceph/ceph.client.admin.keyring。
- 使用 prometheus、grafana 和其他工具(如 node-exporter 和 alert-manager)部署基本的监控 堆栈。

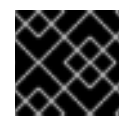

### 重要

如果要执行断开连接的安装, 请参阅 执行断开连接的安装。

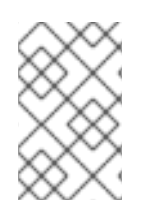

### 注意

如果您要使用新存储集群运行 prometheus 服务,或者您使用 Rook 运行 Ceph, 请将-skip-monitoring-stack 选项与 cephadm bootstrap 命令搭配使用。这个选项绕过基本的 监控堆栈,以便稍后手动配置。

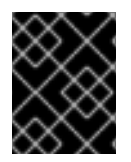

### 重要

如果要部署监控堆栈, 请参阅 Red Hat Ceph Storage Operations Guide 中的使用 Ceph Orchestrator 部署监控堆栈。

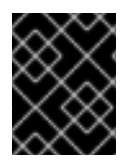

### 重要

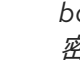

bootstrapping 提供初始登录控制面板的默认用户名和密码。Bootstrap 要求在登录后更改密码。

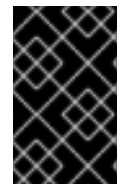

### 重要

在开始 bootstrap 过程前,请确保要使用的容器镜像与 **cephadm** 具有相同的 Red Hat Ceph Storage 版本。如果两个版本不匹配,bootstrapping 会在**创建初始 admin 用**户阶段 失败。

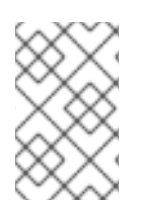

### 注意

在开始 bootstrap 过程前,您必须为 **registry.redhat.io** 容器 registry 创建用户名和密码。 有关红帽容器 registry 身份验证的更多信息,请参阅知识库文章 Red Hat Container Registry 身份验证

### 先决条件

- 第一个 Ceph 监控容器的 IP 地址,也是存储集群中第一个节点的 IP 地址。
- 登录到 registry.redhat.io。
- 至少10 GB 的可用空间用于 /var/lib/containers/。
- 所有节点的根级别访问权限。

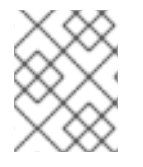

### 注意

如果存储集群包含多个网络和接口,请确定选择一个可供使用存储集群的任何节点访问的网络。

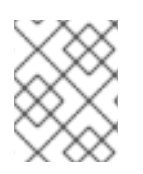

### 注意

如果本地节点使用完全限定域名(FQDN),则将 --allow-fqdn-hostname 选项添加到命令 行上的 cephadm bootstrap。

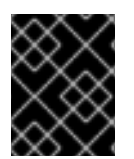

### 重要

在您要作为集群中初始监控节点的节点上运行 cephadm bootstrap。IP\_ADDRESS 选项应 该是您用于运行 cephadm bootstrap 的节点的IP 地址。

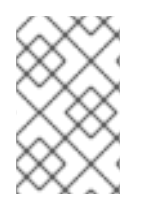

### 注意

如果要使用 IPV6 地址部署存储集群,则使用 --mon-ip IP\_ADDRESS 选项的 IPV6 地址格 式。例如:cephadm bootstrap --mon-ip 2620:52:0:880:225:90ff:fefc:2536 --registryjson /etc/mylogin.json

### 流程

1. 引导一个存储集群:

*语*法

cephadm bootstrap --cluster-network NETWORK\_CIDR --mon-ip IP\_ADDRESS --registry-url registry.redhat.io --registry-username USER\_NAME --registry-password PASSWORD --yes-i-know

### 示例

[root@host01 ~]# cephadm bootstrap --cluster-network 10.10.128.0/24 --mon-ip 10.10.128.68 --registry-url registry.redhat.io --registry-username myuser1 --registrypassword mypassword1 --yes-i-know

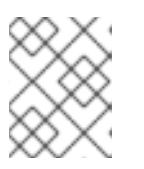

### 注意

如果要通过公共网络路由的内部集群流量,可以省略 --cluster-network NETWORK\_CIDR 选项。

完成该脚本需要几分钟时间。脚本完成后,会提供 Red Hat Ceph Storage Dashboard URL 提供凭 据、用于访问 Ceph 命令行界面 (CLI) 的命令,以及启用遥测的请求。

Ceph Dashboard is now available at:

URL: https://host01:8443/ User: admin Password: i8nhu7zham

Enabling client.admin keyring and conf on hosts with "admin" label You can access the Ceph CLI with:

sudo /usr/sbin/cephadm shell --fsid 266ee7a8-2a05-11eb-b846-5254002d4916 -c /etc/ceph/ceph.conf -k /etc/ceph/ceph.client.admin.keyring

Please consider enabling telemetry to help improve Ceph:

ceph telemetry on

For more information see:
https://docs.ceph.com/docs/master/mgr/telemetry/

Bootstrap complete.

## *其它资源*

- 有关推荐的 bootstrap 命令选项的更多信息,请参阅推荐的 cephadm bootstrap 命令选项。
- *有关* bootstrap 命令可用选项的更多信息,请参阅 Bootstrap 命令选项。
- 有关使用 JSON 文件包含 bootstrap 过程的登录凭证的详情,请参考 使用 JSON 文件来保护登录 信息。

3.10.1. 推荐的 cephadm bootstrap 命令选项

cephadm bootstrap 命令具有多个选项,供您指定文件位置,配置 ssh 设置、设置密码,以及执行其他 初始配置任务。

红帽建议您为 cephadm bootstrap 使用一组基本命令选项。您可以在初始集群启动并运行后配置附加选项。

以下示例演示了如何指定推荐的选项。

语**法** 

cephadm bootstrap --ssh-user USER\_NAME --mon-ip IP\_ADDRESS --allow-fqdn-hostname -registry-json REGISTRY\_JSON

#### 示例

[root@host01 ~]# cephadm bootstrap --ssh-user ceph --mon-ip 10.10.128.68 --allow-fqdn-hostname --registry-json /etc/mylogin.json

#### 其它资源

- 有关 --registry-json 选项的更多信息, 请参阅使用 JSON 文件保护登录信息。
- 有关所有可用 cephadm bootstrap 选项的更多信息,请参阅 Bootstrap 命令选项。
- 有关以非 root 用户身份引导存储集群的更多信息,请参阅以非 root 用户身份引导存储集群。

## 3.10.2. 使用 JSON 文件保护登录信息

作为存储管理员,您可以选择添加登录和密码信息到JSON 文件,然后引用JSON 文件以进行引导。这样可防止登录凭据被暴露。

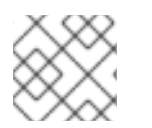

#### 注意

您还可以将 JSON 文件与 cephadm --registry-login 命令搭配使用。

## 先决条件

• 第一个Ceph 监控容器的 IP 地址,也是存储集群中第一个节点的 IP 地址。

- 登录到 registry.redhat.io。
- 至少10 GB 的可用空间用于 /var/lib/containers/。
- 所有节点的根级别访问权限。

#### 流程

1. 创建JSON 文件。在本例中, 该文件名为 mylogin.json。

**语法** 

```
{
"url":"REGISTRY_URL",
"username":"USER_NAME",
"password":"PASSWORD"
}
```

示例

"url":"registry.redhat.io", "username":"myuser1", "password":"mypassword1"

2. 引导一个存储集群:

*语*法

cephadm bootstrap --mon-ip IP\_ADDRESS --registry-json /etc/mylogin.json

示例

[root@host01 ~]# cephadm bootstrap --mon-ip 10.10.128.68 --registry-json /etc/mylogin.json

## 3.10.3. 使用服务配置文件引导存储集群

要引导存储集群并使用服务配置文件配置额外的主机和守护进程, 请使用 cephadm bootstrap 命令的 -- apply-spec 选项。配置文件是一个 .yaml 文件, 其中包含您要部署的服务类型、放置和指定节点。

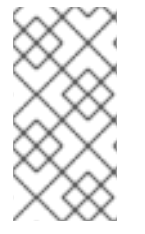

## 注意

如果要为多站点等应用使用非默认域或区域,请在引导存储集群后配置 Ceph 对象网关守 护进程,而不是使用 --apply-spec 选项。这可让您在部署 Ceph Object Gateway 前创建 Ceph 对象网关守护进程所需的 realm 或 zone。如需更多信息,请参阅 Red Hat Ceph Storage 操作指南。

### 注意

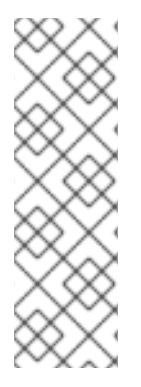

如果部署NFS-Ganesha 网关或元数据服务器(MDS)服务,请在引导存储集群后配置它 们。

- 若要部署 Ceph NFS-Ganesha 网关,您必须首先创建一个 RADOS 池。
- 要部署 MDS 服务,您必须首先创建一个 CephFS 卷。

如需更多信息, 请参阅 Red Hat Ceph Storage 操作指南。

### 先决条件

- 至少一个正在运行的虚拟机(VM)或服务器。
- Red Hat Enterprise Linux 8.10 或 9.4, 将 **ansible-core** 捆绑到 AppStream 中。
- 所有节点的根级别访问权限。
- 登录到 registry.redhat.io。
- 在存储集群的所有主机上设置免密码 ssh。
- cephadm 安装在您要作为存储集群中初始监控节点的节点上。

#### 流程

- 1. 登录到bootstrap 主机。
- 2. 为您的存储集群创建服务配置 .yaml 文件。示例 文件指示 cephadm bootstrap 配置初始主机和 两个额外的主机,并且它指定将在所有可用的磁盘上创建 OSD。

#### 示例

service\_type: host addr: host01 hostname: host01 --service\_type: host addr: host02 hostname: host02 --service\_type: host addr: host03 hostname: host03 service type: host addr: host04 hostname: host04 service\_type: mon placement: host\_pattern: "host[0-2]" --service\_type: osd service\_id: my\_osds

placement: host\_pattern: "host[1-3]" data\_devices: all: true

3. 使用 --apply-spec 选项引导存储集群:

*语*法

cephadm bootstrap --apply-spec CONFIGURATION\_FILE\_NAME --mon-ip MONITOR\_IP\_ADDRESS --registry-url registry.redhat.io --registry-username USER\_NAME --registry-password PASSWORD

示例

[root@host01 ~]# cephadm bootstrap --apply-spec initial-config.yaml --mon-ip 10.10.128.68 --registry-url registry.redhat.io --registry-username myuser1 --registry-password mypassword1

完成该脚本需要几分钟时间。脚本完成后,会提供 Red Hat Ceph Storage Dashboard URL 提供凭 据、用于访问 Ceph 命令行界面 (CLI) 的命令,以及启用遥测的请求。

4. 在您的存储集群启动并运行后,请参阅 Red Hat Ceph Storage Operations Guide 以了解有关配置 其他守护进程和服务的更多信息。

#### 其它资源

• 有关 bootstrap 命令可用选项的更多信息,请参阅 Bootstrap 命令选项。

3.10.4. 以非 root 用户身份引导存储集群

如果您有免密码 sudo 权限,则可以以非 root 用户身份引导存储集群。

要在 bootstrap 节点上以非 root 用户身份引导 Red Hat Ceph Storage 集群,在 cephadm bootstrap 命 令中使用 --ssh-user 选项。--ssh-user 指定 SSH 连接到集群节点的用户。

非 root 用户必须具有免密码 sudo 访问权限。

#### 先决条件

- 第一个Ceph Monitor 容器的 IP 地址, 这也是存储集群中初始 monitor 节点的 IP 地址。
- 登录到 registry.redhat.io。
- 至少10 GB 的可用空间用于 /var/lib/containers/。
- *可选*:SSH 公钥和私钥。
- 对bootstrap 节点进行免密码 **sudo** 访问。
- 非 root 用户在所有旨在作为集群一部分的节点上具有免密码 sudo 访问权限。
- cephadm 安装在您要作为存储集群中初始监控节点的节点上。

### 流程

1. 更改为bootstrap 节点上的 sudo:

*语*法

su - SSH\_USER\_NAME

示例

[root@host01 ~]# su - ceph Last login: Tue Sep 14 12:00:29 EST 2021 on pts/0

2. 检查到bootstrap 节点的SSH 连接:

#### 示例

[ceph@host01 ~]\$ ssh host01 Last login: Tue Sep 14 12:03:29 EST 2021 on pts/0

3. 可选:指示 cephadm bootstrap 命令。

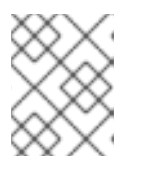

#### 注意

使用私钥和公钥是可选的。如果之前尚未创建SSH密钥,则可以在此步骤中创建 这些密钥。

包含 --ssh-private-key 和 --ssh-public-key 选项:

*语*法

sudo cephadm bootstrap --ssh-user USER\_NAME --mon-ip IP\_ADDRESS --ssh-private-key PRIVATE\_KEY --ssh-public-key PUBLIC\_KEY --registry-url registry.redhat.io --registryusername USER\_NAME --registry-password PASSWORD

#### 示例

sudo cephadm bootstrap --ssh-user ceph --mon-ip 10.10.128.68 --ssh-private-key /home/ceph/.ssh/id\_rsa --ssh-public-key /home/ceph/.ssh/id\_rsa.pub --registry-url registry.redhat.io --registry-username myuser1 --registry-password mypassword1

## *其它资源*

- 有关所有可用 cephadm bootstrap 选项的更多信息,请参阅 Bootstrap 命令选项。
- 有关使用 Ansible 自动引导无根集群的更多信息,请参阅使用 ansible 临时命令的知识库文章 Red Hat Ceph Storage 6 rootless 部署。
- 有关 sudo 权限的更多信息,请参阅管理 sudo 访问。

3.10.5. bootstrap 命令选项

cephadm bootstrap 命令在本地主机上引导 Ceph 存储集群。它在本地主机上部署 MON 守护进程和 MGR 守护进程,自动在本地主机上部署监控堆栈,并调用 ceph orch host add HOSTNAME。

下表列出了 cephadm bootstrap 的可用选项。

| cephadm bootstrap 选项                                     | 描述                                                                               |  |
|----------------------------------------------------------|----------------------------------------------------------------------------------|--|
| config CONFIG_FILE, -c CONFIG_FILE                       | CONFIG_FILE 是要与 bootstrap 命令一起使用的<br><b>ceph.conf</b> 文件                         |  |
| cluster-network NETWORK_CIDR                             | 将 <i>NETWORK_CIDR</i> 定义的子网用于内部集群流量。<br>以 CIDR 表示法指定。例如: <b>10.10.128.0/24</b> . |  |
| mon-id <i>MON_ID</i>                                     | 在名为 MON_ID 的主机上引导。默认值为本地主机。                                                      |  |
| mon-addrv MON_ADDRV                                      | mon IPs (例如<br>[v2:localipaddr:3300,v1:localipaddr:6789])                        |  |
| mon-ip IP_ADDRESS                                        | 用于运行 cephadm bootstrap 的节点的 IP 地址。                                               |  |
| mgr-id <i>MGR_ID</i>                                     | 安装 MGR 节点的主机 ID。默认:随机生成。                                                         |  |
| fsid FSID                                                | 集群 FSID。                                                                         |  |
| output-dir OUTPUT_DIR                                    | 使用此目录编写配置、密钥环和公钥文件。                                                              |  |
| output-keyring OUTPUT_KEYRING                            | 使用新的集群管理员和 mon 密钥生成的密钥环文件要<br>写入的位置。                                             |  |
| output-config OUTPUT_CONFIG                              | 写入用于连接到新集群的配置文件的位置。                                                              |  |
| output-pub-ssh-key OUTPUT_PUB_SSH_KEY                    | 用于集群的公共 SSH 公钥的写入位置。                                                             |  |
| skip-ssh                                                 | 跳过本地主机上 ssh 密钥的设置。                                                               |  |
| initial-dashboard-user<br>INITIAL_DASHBOARD_USER         | 仪 <b>表板的初始用</b> 户.                                                               |  |
| initial-dashboard-password<br>INITIAL_DASHBOARD_PASSWORD | 仪 <b>表板初始用户的初始密</b> 码.                                                           |  |
| ssl-dashboard-port SSL_DASHBOARD_PORT                    | 用于使用 SSL 与仪表板连接的端口号.                                                             |  |
| dashboard-key DASHBOARD_KEY                              | 仪 <b>表板密</b> 钥。                                                                  |  |
| dashboard-crt DASHBOARD_CRT                              | 仪 <b>表板</b> 证书。                                                                  |  |
| ssh-config SSH_CONFIG                                    | SSH 配置。                                                                          |  |

| cephadm bootstrap 选项                | 描述                                                             |  |
|-------------------------------------|----------------------------------------------------------------|--|
| ssh-private-key SSH_PRIVATE_KEY     | SSH 私钥。                                                        |  |
| ssh-public-key SSH_PUBLIC_KEY       | SSH 公钥。                                                        |  |
| ssh-user SSH_USER                   | 设置用于到集群主机的 SSH 连接的用户。非 root 用户<br>需要免密码 sudo。                  |  |
| skip-mon-network                    | 根据 bootstrap mon ip 设置 mon public_network。                     |  |
| skip-dashboard                      | 不要启用 Ceph 仪表板。                                                 |  |
| dashboard-password-noupdate         | 禁用强制仪表板密码更改。                                                   |  |
| no-minimize-config                  | 不要模拟和最小化配置文件。                                                  |  |
| skip-ping-check                     | 不验证 mon IP 是否可 ping 通。                                         |  |
| skip-pull                           | 在 bootstrapping 前不要拉取最新的镜像。                                    |  |
| skip-firewalld                      | 不配置 firewalld。                                                 |  |
| allow-overwrite                     | 允许覆盖现有的 -output-* config/keyring/ssh 文件。                       |  |
| allow-fqdn-hostname                 | 允许完全限定主机名。                                                     |  |
| skip-prepare-host                   | 不准备主机。                                                         |  |
| orphan-initial-daemons              | 不创建初始 mon、mgr 和崩溃服务规格。                                         |  |
| skip-monitoring-stack               | 不自动置备监控堆栈](prometheus、grafana、<br>alertmanager、node-exporter)。 |  |
| apply-spec APPLY_SPEC               | 在 bootstrap 后应用集群 spec 文件(复制 ssh 密钥、<br>添加主机和应用服务)。            |  |
| registry-url REGISTRY_URL           | 指定要登录的自定义 registry 的 URL。例如:<br><b>registry.redhat.io</b> 。    |  |
| registry-username REGISTRY_USERNAME | 到自定义 registry 的登录帐户的用户名。                                       |  |
| registry-password REGISTRY_PASSWORD | 到自定义 registry 的登录帐户的密码。                                        |  |
| registry-json REGISTRY_JSON         | 包含 registry 登录信息的 JSON 文件。                                     |  |

*其它资源* 

- 有关 --skip-monitoring-stack 选项的更多信息, 请参阅 添加主机。
- 有关使用 registry-json 选项登录 registry 的更多信息,请参阅 registry-login 命令的帮助信息。
- 如需有关 cephadm 选项的更多信息, 请参阅 cephadm 的帮助。

#### 3.10.6. 为断开连接的安装配置私有 registry

您可以使用断开连接的安装过程在专用网络上安装 **cephadm** 和 bootstrap 您的存储集群。断开连接的安 装使用私有 registry 进行安装。在部署过程中,Red Hat Ceph Storage 节点无法访问互联网时,请使用这 个步骤。

按照以下步骤,使用身份验证和自签名证书设置安全私有 registry。在可以访问互联网以及可以访问本地 集群的节点上执行这些步骤。

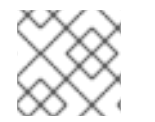

注意

不建议将不安全的registry 用于生产环境。

#### 先决条件

- 至少一个正在运行的虚拟机(VM)或带有活跃互联网连接的服务器。
- Red Hat Enterprise Linux 8.10 或 9.4, 将 ansible-core 捆绑到 AppStream 中。
- *登录到* registry.redhat.io。
- 所有节点的根级别访问权限。

#### 流程

- 1. 登录到可访问公共网络和集群节点的节点。
- 2. 注册该节点,并在提示时输入适当的红帽客户门户网站凭证:

示例

[root@admin ~]# subscription-manager register

3. 获取最新的订阅数据:

#### 示例

[root@admin ~]# subscription-manager refresh

4. 列出 Red Hat Ceph Storage 的所有可用订阅:

示例

[root@admin ~]# subscription-manager list --available --all --matches="\*Ceph\*"

从Red Hat Ceph Storage 可用订阅列表中复制池ID。

5. 附加订阅以获取软件权利:

语**法** 

subscription-manager attach --pool=POOL\_ID

将POOL\_ID 替换为上一步中标识的池ID。

6. 禁用默认软件存储库,并启用服务器以及额外的存储库:

#### Red Hat Enterprise Linux 9

[root@admin ~]# subscription-manager repos --disable=\* [root@admin ~]# subscription-manager repos --enable=rhel-9-for-x86\_64-baseos-rpms [root@admin ~]# subscription-manager repos --enable=rhel-9-for-x86\_64-appstream-rpms

7. 安装 podman 和 httpd-tools 软件包:

示例

[root@admin ~]# dnf install -y podman httpd-tools

8. 为私有 registry 创建文件夹:

#### 示例

[root@admin ~]# mkdir -p /opt/registry/{auth,certs,data}

registry 将存储在 /opt/registry 中, 目录会挂载到运行 registry 的容器中。

- auth 目录存储 registry 用于身份验证的 htpasswd 文件。
- certs 目录存储 registry 的证书用于身份验证。
- **data** 目录存储 registry 镜像。
- 9. 创建用于访问私有 registry 的凭证:

语法

htpasswd -bBc /opt/registry/auth/htpasswd PRIVATE\_REGISTRY\_USERNAME PRIVATE\_REGISTRY\_PASSWORD

- b 选项提供从命令行的密码。
- B 选项使用 Bcrypt 加密存储密码。
- c 选项创建 htpasswd 文件。
- 将 PRIVATE\_REGISTRY\_USERNAME 替换为要用于私有 registry 的用户名。
- 将 PRIVATE\_REGISTRY\_PASSWORD 替换为要用于私有 registry 用户名的密码。

示例

[root@admin ~]# htpasswd -bBc /opt/registry/auth/htpasswd myregistryusername myregistrypassword1

10. 创建自签名证书:

语法

openssl req -newkey rsa:4096 -nodes -sha256 -keyout /opt/registry/certs/domain.key -x509 days 365 -out /opt/registry/certs/domain.crt -addext "subjectAltName = DNS:LOCAL\_NODE\_FQDN"

• 将LOCAL\_NODE\_FQDN 替换为私有 registry 节点的完全限定域名。

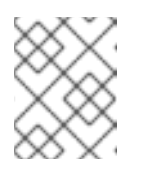

系统将提示您输入证书的相应选项。CN= 值是节点的主机名,它应可由DNS 或 /etc/hosts 文件解析。

## 示例

[root@admin ~]# openssl req -newkey rsa:4096 -nodes -sha256 -keyout /opt/registry/certs/domain.key -x509 -days 365 -out /opt/registry/certs/domain.crt -addext "subjectAltName = DNS:admin.lab.redhat.com"

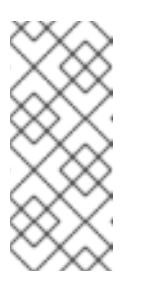

#### 注意

注意

在创建自签名证书时,请务必使用适当的Subject Alternative Name(SAN)创建 证书。如果 Podman 命令需要对没有包括适当 SAN 的证书的 TLS 验证,则会 返回错误:x509: certificate relies on legacy Common Name field, use SANs or temporarily enable Common Name matching with GODEBUG=x509ignoreCN=0

11. 创建指向 domain.cert 的符号链接,以允许 skopeo 使用文件扩展名 .cert 查找证书:

## 示例

[root@admin ~]# In -s /opt/registry/certs/domain.crt /opt/registry/certs/domain.cert

12. 将证书添加到私有 registry 节点上的可信列表中:

## **语法**

cp /opt/registry/certs/domain.crt /etc/pki/ca-trust/source/anchors/ update-ca-trust trust list | grep -i "LOCAL\_NODE\_FQDN"

将LOCAL\_NODE\_FQDN 替换为私有 registry 节点的 FQDN。

## 示例

[root@admin ~]# cp /opt/registry/certs/domain.crt /etc/pki/ca-trust/source/anchors/

[root@admin ~]# update-ca-trust [root@admin ~]# trust list | grep -i "admin.lab.redhat.com"

label: admin.lab.redhat.com

13. 将证书复制到将用于访问私有 registry 的任何节点中,并更新可信列表:

示例

[root@admin ~]# scp /opt/registry/certs/domain.crt root@host01:/etc/pki/catrust/source/anchors/ [root@admin ~]# ssh root@host01 [root@host01 ~]# update-ca-trust [root@host01 ~]# trust list | grep -i "admin.lab.redhat.com"

label: admin.lab.redhat.com

14. 启动本地安全私有 registry:

**语法** 

podman run --restart=always --name NAME\_OF\_CONTAINER \ -p 5000:5000 -v /opt/registry/data:/var/lib/registry:z \ -v /opt/registry/auth:/auth:z \ -v /opt/registry/certs:/certs:z \ -e "REGISTRY\_AUTH=htpasswd" \ -e "REGISTRY\_AUTH\_HTPASSWD\_REALM=Registry Realm" \ -e REGISTRY\_AUTH\_HTPASSWD\_PATH=/auth/htpasswd \ -e "REGISTRY\_HTTP\_TLS\_CERTIFICATE=/certs/domain.crt" \ -e REGISTRY\_HTTP\_TLS\_KEY=/certs/domain.key" \ -e REGISTRY\_COMPATIBILITY\_SCHEMA1\_ENABLED=true \ -d registry:2

将 NAME\_OF\_CONTAINER 替换为分配给容器的名称。

## 示例

[root@admin ~]# podman run --restart=always --name myprivateregistry \ -p 5000:5000 -v /opt/registry/data:/var/lib/registry:z \ -v /opt/registry/auth:/auth:z \ -v /opt/registry/certs:/certs:z \ -e "REGISTRY\_AUTH=htpasswd" \ -e "REGISTRY\_AUTH\_HTPASSWD\_REALM=Registry Realm" \ -e REGISTRY\_AUTH\_HTPASSWD\_PATH=/auth/htpasswd \ -e "REGISTRY\_AUTH\_HTPASSWD\_PATH=/auth/htpasswd \ -e "REGISTRY\_HTTP\_TLS\_CERTIFICATE=/certs/domain.crt" \ -e REGISTRY\_HTTP\_TLS\_KEY=/certs/domain.key" \ -e REGISTRY\_COMPATIBILITY\_SCHEMA1\_ENABLED=true \ -d registry:2

这会在端口5000 上启动私有 registry,并在运行 registry 的容器中挂载 registry 目录的卷。

15. 在本地 registry 节点上, 验证 registry.redhat.io 是否在容器 registry 搜索路径中。

a. *打开并编辑 /etc/containers/registries.conf 文件, 如果不存在, 请将 registry.redhat.io 添加到 unqualified-search-registries 列表中 :* 

示例

unqualified-search-registries = ["registry.redhat.io", "registry.access.redhat.com", "registry.fedoraproject.org", "registry.centos.org", "docker.io"]

16. 使用您的红帽客户门户网站凭证登录到 registry.redhat.io :

*语*法

podman login registry.redhat.io

17. *将以下 Red Hat Ceph Storage 7 镜像、Prometheus 镜像和 Dashboard 镜像从红帽客户门户网站 复制到私有 registry :* 

表 3.1. 监控堆栈的自定义镜像详情

| 监控堆栈组件        | 镜像详情                                                                 |
|---------------|----------------------------------------------------------------------|
| Prometheus    | registry.redhat.io/openshift4/ose-prometheus:v4.12                   |
| Grafana       | registry.redhat.io/rhceph/grafana-rhel9:latest                       |
| Node-exporter | registry.redhat.io/openshift4/ose-prometheus-node-<br>exporter:v4.12 |
| AlertManager  | registry.redhat.io/openshift4/ose-prometheus-<br>alertmanager:v4.12  |
| HAProxy       | registry.redhat.io/rhceph/rhceph-haproxy-rhel9:latest                |
| Keepalived    | registry.redhat.io/rhceph/keepalived-rhel9:latest                    |
| SNMP Gateway  | registry.redhat.io/rhceph/snmp-notifier-rhel9:latest                 |

#### 语法

podman run -v /CERTIFICATE\_DIRECTORY\_PATH:/certs:Z -v /CERTIFICATE\_DIRECTORY\_PATH/domain.cert:/certs/domain.cert:Z --rm registry.redhat.io/rhel9/skopeo:8.5-8 skopeo copy --remove-signatures --src-creds RED\_HAT\_CUSTOMER\_PORTAL\_LOGIN:RED\_HAT\_CUSTOMER\_PORTAL\_PASSWORD --dest-cert-dir=./certs/ --dest-creds PRIVATE\_REGISTRY\_USERNAME:PRIVATE\_REGISTRY\_PASSWORD docker://registry.redhat.io/SRC\_IMAGE:SRC\_TAG docker://LOCAL\_NODE\_FQDN:5000/DST\_IMAGE:DST\_TAG

• 将 CERTIFICATE\_DIRECTORY\_PATH 替换为自签名证书的目录路径。

- 将 RED\_HAT\_CUSTOMER\_PORTAL\_LOGIN 和 RED\_HAT\_CUSTOMER\_PORTAL\_PASSWORD 替换为您的红帽客户门户网站凭证。
- 将 PRIVATE\_REGISTRY\_USERNAME 和 PRIVATE\_REGISTRY\_PASSWORD 替换为私有 registry 凭证。
- 将 SRC\_IMAGE 和 SRC\_TAG 替换为要从 registry.redhat.io 中复制的镜像的名称和标签。
- 将 DST\_IMAGE 和 DST\_TAG 替换为要复制到私有 registry 的镜像的名称和标签。
- 将LOCAL\_NODE\_FQDN 替换为私有 registry 的FQDN。

## 示例

[root@admin ~]# podman run -v /opt/registry/certs:/certs:Z -v /opt/registry/certs/domain.cert:/certs/domain.cert:Z --rm registry.redhat.io/rhel9/skopeo skopeo copy --remove-signatures --src-creds myusername:mypassword1 --dest-certdir=./certs/ --dest-creds myregistryusername:myregistrypassword1 docker://registry.redhat.io/rhceph/rhceph-7-rhel9:latest docker://admin.lab.redhat.com:5000/rhceph/rhceph-7-rhel9:latest

[root@admin ~]# podman run -v /opt/registry/certs:/certs:Z -v /opt/registry/certs/domain.cert:/certs/domain.cert:Z --rm registry.redhat.io/rhel9/skopeo skopeo copy --remove-signatures --src-creds myusername:mypassword1 --dest-certdir=./certs/ --dest-creds myregistryusername:myregistrypassword1 docker://registry.redhat.io/openshift4/ose-prometheus-node-exporter:v4.12 docker://admin.lab.redhat.com:5000/openshift4/ose-prometheus-node-exporter:v4.12

[root@admin ~]# podman run -v /opt/registry/certs:/certs:Z -v /opt/registry/certs/domain.cert:/certs/domain.cert:Z --rm registry.redhat.io/rhel9/skopeo skopeo copy --remove-signatures --src-creds myusername:mypassword1 --dest-certdir=./certs/ --dest-creds myregistryusername:myregistrypassword1 docker://registry.redhat.io/rhceph/grafana-rhel9:latest docker://admin.lab.redhat.com:5000/rhceph/grafana-rhel9:latest

[root@admin ~]# podman run -v /opt/registry/certs:/certs:Z -v /opt/registry/certs/domain.cert:/certs/domain.cert:Z --rm registry.redhat.io/rhel9/skopeo skopeo copy --remove-signatures --src-creds myusername:mypassword1 --dest-certdir=./certs/ --dest-creds myregistryusername:myregistrypassword1 docker://registry.redhat.io/openshift4/ose-prometheus:v4.12 docker://admin.lab.redhat.com:5000/openshift4/ose-prometheus:v4.12

[root@admin ~]# podman run -v /opt/registry/certs:/certs:Z -v /opt/registry/certs/domain.cert:/certs/domain.cert:Z --rm registry.redhat.io/rhel9/skopeo skopeo copy --remove-signatures --src-creds myusername:mypassword1 --dest-certdir=./certs/ --dest-creds myregistryusername:myregistrypassword1 docker://registry.redhat.io/openshift4/ose-prometheus-alertmanager:v4.12 docker://admin.lab.redhat.com:5000/openshift4/ose-prometheus-alertmanager:v4.12

18. 使用 curl 命令, 验证镜像是否驻留在本地 registry 中:

*语*法

curl -u PRIVATE\_REGISTRY\_USERNAME:PRIVATE\_REGISTRY\_PASSWORD https://LOCAL\_NODE\_FQDN:5000/v2/\_catalog

## 示例

[root@admin ~]# curl -u myregistryusername:myregistrypassword1 https://admin.lab.redhat.com:5000/v2/\_catalog

{"repositories":["openshift4/ose-prometheus","openshift4/ose-prometheusalertmanager","openshift4/ose-prometheus-node-exporter","rhceph/rhceph-7-dashboardrhel9","rhceph/rhceph-7-rhel9"]}

## *其它资源*

• *有关不同镜像* Ceph 软件包版本的更多信息,请参阅知识库文章解决方案来了解什么是 Red Hat Ceph Storage 版本和对应的 Ceph 软件包版本?

## 3.10.7. 为断开连接的安装运行 preflight playbook

您可以使用 cephadm-preflight.yml Ansible playbook 来配置 Ceph 存储库并准备存储集群以进行引导。 它还会安装一些前提条件,如 podman、lvm2、chronyd 和 cephadm。

preflight playbook 使用 cephadm-ansible 清单 hosts 文件来识别存储集群中所有节点。cephadmansible, cephadm-preflight.yml, 和清单 hosts 文件的默认位置是 /usr/share/cephadm-ansible/。

以下示例显示了典型的清单文件的结构:

示例

host02 host03 host04 [admin] host01

清单文件中的 [admin] 组包含存储了 admin 密钥环的节点的名称。

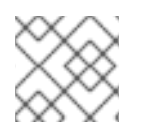

## 注意

在引导初始主机前运行 preflight playbook。

先决条件

- cephadm-ansible 软件包安装在 Ansible 管理节点上。
- 对存储集群中所有节点的根级别访问权限。
- 在存储集群的所有主机上设置免密码 ssh。
- 配置为访问启用了以下软件仓库的本地 YUM 存储库服务器:
  - rhel-9-for-x86\_64-baseos-rpms
  - rhel-9-for-x86\_64-appstream-rpms
  - rhceph-7-tools-for-rhel-9-x86\_64-rpms

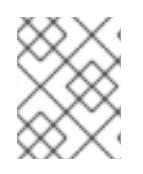

## 注意

有关设置本地 YUM 存储库的更多信息,请参阅创建本地仓库并与 Disconnected/Offline/Air-gapped 系统共享

## 流程

- 1. 进入 Ansible 管理节点上的 /usr/share/cephadm-ansible 目录。
- 2. 打开并编辑 hosts 文件并添加节点。
- 3. *在运行* preflight playbook 时使用设置为 **custom** 的 **ceph\_origin** 参数,以使用本地 YUM 存储 库:

## 语**法**

ansible-playbook -i INVENTORY\_FILE cephadm-preflight.yml --extra-vars "ceph\_origin=custom" -e "custom\_repo\_url=CUSTOM\_REPO\_URL"

## 示例

[ceph-admin@admin cephadm-ansible]\$ ansible-playbook -i hosts cephadm-preflight.yml -extra-vars "ceph\_origin=custom" -e "custom\_repo\_url=http://mycustomrepo.lab.redhat.com/x86\_64/os/"

安装完成后, cephadm 驻留在 /usr/sbin/ 目录中。

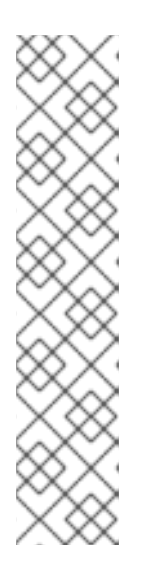

注意

使用 Ansible playbook 填充 registry.conf 文件的内容:

*语*法

ansible-playbook -vvv -i INVENTORY\_HOST\_FILE\_ cephadm-set-containerinsecure-registries.yml -e insecure\_registry=REGISTRY\_URL

## 示例

[root@admin ~]# ansible-playbook -vvv -i hosts cephadm-set-containerinsecure-registries.yml -e insecure\_registry=host01:5050

4. 另外,您可以使用 --limit 选项在存储集群中选定的一组主机上运行 preflight playbook :

*语*法

ansible-playbook -i INVENTORY\_FILE cephadm-preflight.yml --extra-vars "ceph\_origin=custom" -e "custom\_repo\_url=CUSTOM\_REPO\_URL" --limit GROUP\_NAME/NODE\_NAME

将 GROUP\_NAME 替换为清单文件中的组名称。将 NODE\_NAME 替换为清单文件中的特定节点 名称。

## 示例

[ceph-admin@admin cephadm-ansible]\$ ansible-playbook -i hosts cephadm-preflight.yml -- extra-vars "ceph\_origin=custom" -e

"custom\_repo\_url=http://mycustomrepo.lab.redhat.com/x86\_64/os/" --limit clients [ceph-admin@admin cephadm-ansible]\$ ansible-playbook -i hosts cephadm-preflight.yml -extra-vars "ceph\_origin=custom" -e

"custom\_repo\_url=http://mycustomrepo.lab.redhat.com/x86\_64/os/" --limit host02

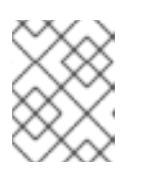

## 注意

运行 preflight playbook 时, cephadm-ansible 会自动在客户端节点上安装 chronyd 和 ceph-common。

## 3.10.8. 执行断开连接的安装

在执行安装前,您必须先从可以访问红帽 registry 的代理主机获取 Red Hat Ceph Storage 容器镜像,或将 该镜像复制到本地 registry。

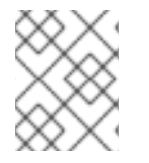

## 注意

如果您的本地 registry 使用带有本地 registry 的自签名证书,请确保将可信 root 证书添加 到 bootstrap 主机。如需更多信息,请参阅为断开连接的安装配置私有 registry。

| $\sim$     | X          | Č         | >      |
|------------|------------|-----------|--------|
| $^{\circ}$ | $^{\circ}$ | X         |        |
| $\sim$     | >          | $\sim$    | >      |
| >          | < <        | $\propto$ | $\geq$ |
| $\sim$     | $\sim$     | $\sim$    | >      |
| ୍          | ୍          | ×         | 3      |
| $\sim$     | $\sim$     | ( m       | $\sim$ |

## 重要

在开始 bootstrap 过程前,请确保要使用的容器镜像与 **cephadm** 具有相同的 Red Hat Ceph Storage 版本。如果两个版本不匹配,bootstrapping 会在**创建初始 admin 用户**阶段 失败。

## 先决条件

- 至少一个正在运行的虚拟机(VM)或服务器。
- 所有节点的根级别访问权限。
- 在存储集群的所有主机上设置免密码 ssh。
- preflight playbook 已在存储集群中的 bootstrap 主机上运行。如需更多信息,请参阅为断开连接的安装运行 preflight playbook。
- 配置了私有 registry, 且 bootstrap 节点可以访问它。如需更多信息,请参阅为断开连接的安装配置私有 registry。
- Red Hat Ceph Storage 容器镜像位于自定义 registry 中。

## 流程

- 1. 登录到bootstrap 主机。
- 2. 引导存储集群:

*语*法

cephadm --image PRIVATE\_REGISTRY\_NODE\_FQDN:5000/CUSTOM\_IMAGE\_NAME:IMAGE\_TAG bootstrap --mon-ip IP\_ADDRESS --registry-url PRIVATE\_REGISTRY\_NODE\_FQDN:5000 -registry-username PRIVATE\_REGISTRY\_USERNAME --registry-password PRIVATE\_REGISTRY\_PASSWORD

- 将 PRIVATE\_REGISTRY\_NODE\_FQDN 替换为私有 registry 的完全限定域名。
- 将 CUSTOM\_IMAGE\_NAME 和 IMAGE\_TAG 替换为位于私有 registry 中的 Red Hat Ceph Storage 容器镜像的名称和标签。
- 将 IP\_ADDRESS 替换为您要用来运行 cephadm bootstrap 的节点的 IP 地址。
- 将 PRIVATE\_REGISTRY\_USERNAME 替换为要用于私有 registry 的用户名。
- 将 PRIVATE\_REGISTRY\_PASSWORD 替换为要用于私有 registry 用户名的密码。

示例

[root@host01 ~]# cephadm --image admin.lab.redhat.com:5000/rhceph-7-rhel9:latest bootstrap --mon-ip 10.10.128.68 --registry-url admin.lab.redhat.com:5000 --registry-username myregistryusername --registry-password myregistrypassword1

完成该脚本需要几分钟时间。脚本完成后,会提供 Red Hat Ceph Storage Dashboard URL 提供凭据、用于访问 Ceph 命令行界面 (CLI) 的命令,以及启用遥测的请求。

Ceph Dashboard is now available at:

URL: https://host01:8443/ User: admin Password: i8nhu7zham

Enabling client.admin keyring and conf on hosts with "admin" label You can access the Ceph CLI with:

sudo /usr/sbin/cephadm shell --fsid 266ee7a8-2a05-11eb-b846-5254002d4916 -c /etc/ceph/ceph.conf -k /etc/ceph/ceph.client.admin.keyring

Please consider enabling telemetry to help improve Ceph:

ceph telemetry on

For more information see:

https://docs.ceph.com/docs/master/mgr/telemetry/

Bootstrap complete.

bootstrap 过程完成后,请参阅为断开连接的安装更改自定义容器镜像的配置来配置容器镜像。

#### 其它资源

• 在您的存储集群启动并运行后,请参阅 Red Hat Ceph Storage Operations Guide 以了解有关配置 其他守护进程和服务的更多信息。

## 3.10.9. 为断开连接的安装更改自定义容器镜像配置

为断开连接的节点执行初始bootstrap 后,您必须为监控堆栈守护进程指定自定义容器镜像。您可以覆盖 用于监控堆栈守护进程的默认容器镜像,因为节点无法访问默认的容器 Registry。

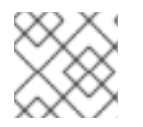

## 注意

注意

语法

义 registry。

在进行任何配置更改前,请确保初始主机上的bootstrap 过程已完成。

默认情况下,监控堆栈组件根据主 Ceph 镜像进行部署。对于存储集群的断开连接的环境,您可以使用最 新的监控堆栈组件镜像。

# ceph cephadm registry-login --registry-url CUSTOM\_REGISTRY\_NAME -registry\_username REGISTRY\_USERNAME --registry\_password REGISTRY\_PASSWORD

使用自定义 registry 时,请务必在添加任何 Ceph 守护进程前登录到新添加的节点上的自定

示例

# ceph cephadm registry-login --registry-url myregistry --registry\_username myregistryusername --registry\_password myregistrypassword1

## 先决条件

- 至少一个正在运行的虚拟机(VM)或服务器。
- Red Hat Enterprise Linux 8.10 或 9.4,将 **ansible-core** 捆绑到 AppStream 中。
- 所有节点的根级别访问权限。
- 在存储集群的所有主机上设置免密码 ssh。

#### 流程

1. 使用 ceph config 命令设置自定义容器镜像:

## *语*法

ceph config set mgr mgr/cephadm/OPTION\_NAME CUSTOM\_REGISTRY\_NAME/CONTAINER\_NAME

在 OPTION\_NAME 中使用以下选项:

container\_image\_prometheus container\_image\_grafana container\_image\_alertmanager container\_image\_node\_exporter 示例

[root@host01 ~]# ceph config set mgr mgr/cephadm/container\_image\_prometheus myregistry/mycontainer [root@host01 ~]# ceph config set mgr mgr/cephadm/container\_image\_grafana myregistry/mycontainer [root@host01 ~]# ceph config set mgr mgr/cephadm/container\_image\_alertmanager myregistry/mycontainer [root@host01 ~]# ceph config set mgr mgr/cephadm/container\_image\_node\_exporter myregistry/mycontainer

2. 重新部署 node-exporter :

**语法** 

ceph orch redeploy node-exporter

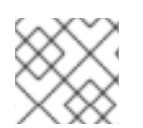

## 注意

如果有任何服务没有部署,您可以使用 ceph orch redeploy 命令重新部署这些服务。

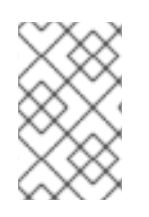

## 注意

通过设置自定义镜像,配置镜像名称和标签的默认值将被覆盖,但不能覆盖。当更新可用 时,默认值会改变。通过设置自定义镜像,您将无法配置已为其设置自定义镜像以进行自 动更新的组件。您需要手动更新配置镜像名称和标签,以便能安装更新。

如果选择恢复为使用默认配置,可以重置自定义容器镜像。使用 ceph config rm 重置配置选项:

*语*法

ceph config rm mgr mgr/cephadm/OPTION\_NAME

示例

ceph config rm mgr mgr/cephadm/container\_image\_prometheus

## *其它资源*

• 有关执行断开连接的安装的详情,请参考执行断开连接的安装。

# 3.11. 分发 SSH 密钥

您可以使用 **cephadm-distribute-ssh-key.yml** playbook 来分发 SSH 密钥,而不是手动创建和分发密 钥。playbook 通过清单中的所有主机分发 SSH 公钥。

您还可以在Ansible 管理节点上生成SSH 密钥对,并将公钥分发到存储集群中的每个节点,以便Ansible 可以在不提示输入密码的情况下访问节点。

## 先决条件

- Ansible 安装在管理节点上。
- 访问Ansible 管理节点.
- 具有 sudo 对存储集群中所有节点的访问权限的 Ansible 用户。
- bootstrap 已完成。请参阅 Red Hat Ceph Storage 安装指南中的引导新存储集群 部分。

## 流程

1. 进入 Ansible 管理节点上的 /usr/share/cephadm-ansible 目录:

## 示例

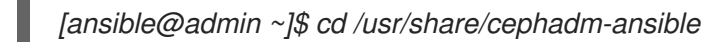

2. 在 Ansible 管理节点中,分发 SSH 密钥。可选的 **cephadm\_pubkey\_path** 参数是 ansible 控制器 主机上的 SSH 公钥文件的完整路径名称。

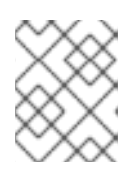

## 注意

如果没有指定 cephadm\_pubkey\_path,则 playbook 从 cephadm get-pub-key 命令获取密钥。这意味着您至少已引导一个最小集群。

## *语*法

ansible-playbook -i INVENTORY\_HOST\_FILE cephadm-distribute-ssh-key.yml -e cephadm\_ssh\_user=USER\_NAME -e cephadm\_pubkey\_path= home/cephadm/ceph.key -e admin\_node=ADMIN\_NODE\_NAME\_1

## 示例

[ansible@admin cephadm-ansible]\$ ansible-playbook -i hosts cephadm-distribute-sshkey.yml -e cephadm\_ssh\_user=ceph-admin -e cephadm\_pubkey\_path=/home/cephadm/ceph.key -e admin\_node=host01

[ansible@admin cephadm-ansible]\$ ansible-playbook -i hosts cephadm-distribute-sshkey.yml -e cephadm\_ssh\_user=ceph-admin -e admin\_node=host01

# 3.12. 启动 *серна* SHELL

**cephadm shell** 命令在容器中打开一个 **bash** shell,并安装了所有 Ceph 软件包。使用 shell 运行 "Day One" 集群设置任务,如安装和引导,以及运行 **ceph** 命令。

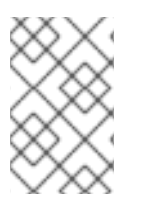

## 注意

如果节点包含 /etc/ceph/ 中的配置和密钥环文件,则容器环境将使用这些文件中的值作为 cephadm shell 的默认值。如果在 MON 节点上执行 cephadm shell, cephadm shell 会继 承 MON 容器的默认配置,而不使用默认配置。

#### 先决条件

- 已安装并引导的存储集群。 •
- 对存储集群中所有节点的根级别访问权限。

## 流程

使用以下方法之一打开 cephadm shell:

在系统提示符处输入 cephadm shell。本例从 shell 中运行 ceph -s 命令。 

示例

[root@host01 ~]# cephadm shell [ceph: root@host01 /]# ceph -s

在系统提示符处, 输入 cephadm shell 和您要运行的命令:

## 示例

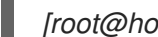

[root@host01 ~]# cephadm shell ceph -s

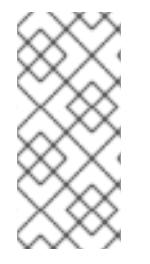

## 注意

要退出 cephadm shell, 请使用 exit 命令。

[ceph: root@host01 /]# exit [root@host01 ~]#

# 3.13. 验证集群安装

集群安装完成后,您可以验证 Red Hat Ceph Storage 7 安装是否正确运行。

以root 用户身份验证存储集群安装的方法:

- 运行 podman ps 命令。 •
- 运行 cephadm shell ceph -s。

## 先决条件

对存储集群中所有节点的根级别访问权限。 •

## 流程

运行 podman ps 命令: ۲

示例

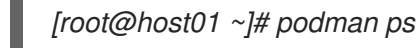

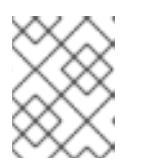

## 注意

在 Red Hat Ceph Storage 7 中,**systemd** 单元的格式已更改。在 **NAMES** 列中, 单元文件现在包含 **FSID**。

• 运行 cephadm shell ceph -s 命令 :

```
示例
```

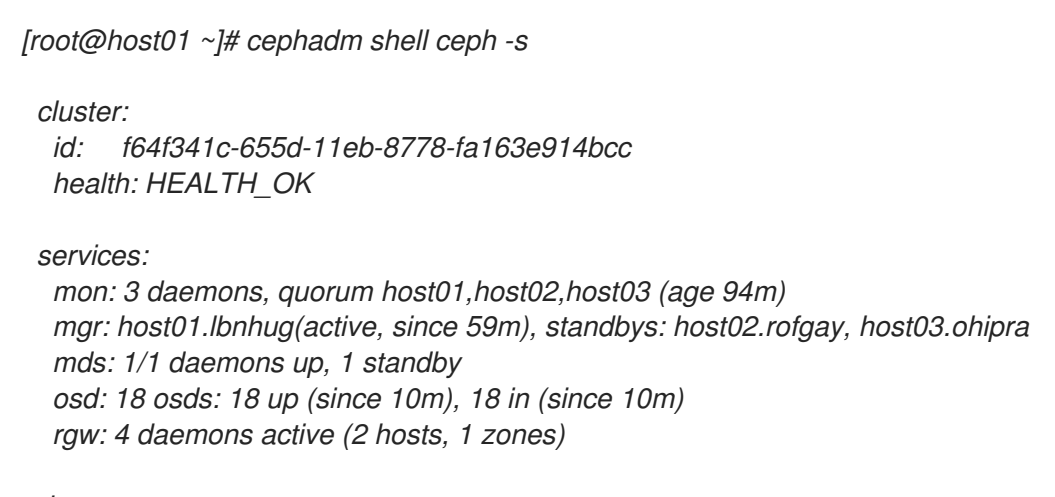

data: volumes: 1/1 healthy pools: 8 pools, 225 pgs objects: 230 objects, 9.9 KiB usage: 271 MiB used, 269 GiB / 270 GiB avail pgs: 225 active+clean

io:

client: 85 B/s rd, 0 op/s rd, 0 op/s wr

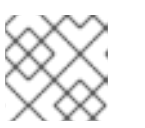

## 注意

存储集群的运行状况处于 HEALTH\_WARN 状态,因为主机不会添加守护进程。

## 3.14. 添加主机

启动 Red Hat Ceph Storage 安装会创建一个可正常工作的存储集群,该集群由同一容器中的一个 monitor 守护进程和一个管理器守护进程组成。作为存储管理员,您可以向存储集群添加额外的主机并进行配置。

## 注意

- 运行 preflight playbook 将 **podman、lvm2、chronyd** 和 **cephadm** 安装到 Ansible 清单文件中列出的所有主机上。
- 使用自定义 registry 时,请务必在添加任何 Ceph 守护进程前登录到新添加的节点 上的自定义 registry。

.Syntax [source,subs="verbatim,quotes"]

# ceph cephadm registry-login --registry-url \_CUSTOM\_REGISTRY\_NAME\_ --registry\_username \_REGISTRY\_USERNAME\_ --registry\_password \_REGISTRY\_PASSWORD\_

#### .Example

# ceph cephadm registry-login --registry-url myregistry --registry\_username myregistryusername --registry\_password myregistrypassword1 ----

## 先决条件

- 一个正在运行的 Red Hat Ceph Storage 集群。
- 对存储集群中所有节点具有 sudo 访问权限的 root 级别或用户。
- 将节点注册到CDN 并附加订阅。
- 具有 sudo 的 Ansible 用户,对存储集群中所有节点的 **ssh** 访问和免密码访问。

## 流程

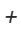

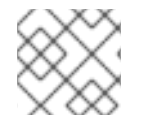

## 注意

在以下步骤中,按指示使用 root 用户,或使用用户启动的用户名。

1. *从包含 admin 密钥环的节点,在新主机的 root 用户的 authorized\_keys 文件中安装存储集群的 公共 SSH 密钥:* 

*语*法

ssh-copy-id -f -i /etc/ceph/ceph.pub user@NEWHOST

## 示例

[root@host01 ~]# ssh-copy-id -f -i /etc/ceph/ceph.pub root@host02 [root@host01 ~]# ssh-copy-id -f -i /etc/ceph/ceph.pub root@host03

2. 进入 Ansible 管理节点上的 /usr/share/cephadm-ansible 目录。

— /m

#### 亦例

[ceph-admin@admin ~]\$ cd /usr/share/cephadm-ansible

3. 从 Ansible 管理节点,将新主机添加到 Ansible 清单文件。该文件的默认位置为 /usr/share/cephadm-ansible/hosts。以下示例显示了典型的清单文件的结构:

示例

[ceph-admin@admin ~]\$ cat hosts

host02 host03 host04

[admin] host01

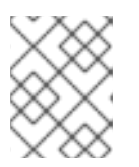

## 注意

如果您之前已将新主机添加到Ansible 清单文件,并在主机上运行 preflight playbook, 请跳至第4步。

4. 使用 --limit 选项运行 preflight playbook :

语法

ansible-playbook -i INVENTORY\_FILE cephadm-preflight.yml --extra-vars "ceph\_origin=rhcs" --limit NEWHOST

示例

[ceph-admin@admin cephadm-ansible]\$ ansible-playbook -i hosts cephadm-preflight.yml -- extra-vars "ceph\_origin=rhcs" --limit host02

preflight playbook 在新主机上安装 podman、lvm2、chronyd 和 cephadm。安装完成 后, cephadm 驻留在 /usr/sbin/ 目录中。

5. 从 bootstrap 节点, 使用 cephadm 编排器将新主机添加到存储集群中:

语法

ceph orch host add NEWHOST

示例

[ceph: root@host01 /]# ceph orch host add host02 Added host 'host02' with addr '10.10.128.69' [ceph: root@host01 /]# ceph orch host add host03 Added host 'host03' with addr '10.10.128.70' 6. 可选: 您还可以在运行 preflight playbook 前和之后按 IP 地址添加节点。如果您在存储集群环境 中没有配置 DNS,您可以根据 IP 地址添加主机,以及主机名。

语法

ceph orch host add HOSTNAME IP\_ADDRESS

示例

[ceph: root@host01 /]# ceph orch host add host02 10.10.128.69 Added host 'host02' with addr '10.10.128.69'

验证

● 查看存储集群的状态,并验证是否已添加新主机。主机 STATUS 为空,在 ceph orch host Is 命令的输出中。

示例

[ceph: root@host01 /]# ceph orch host Is

## *其它资源*

- *请参阅* Red Hat Ceph Storage 安装指南中的将 Red Hat Ceph Storage 节点注册到 CDN 并附加订 *阅* 部分。
- 请参阅 Red Hat Ceph Storage 安装指南中的 创建带有 sudo 访问权限的 Ansible 用户 部分。

3.14.1. 使用 addr 选项来识别主机

addr 选项提供了联系主机的其他方法。将主机的 IP 地址添加到 addr 选项。如果 ssh 无法通过其主机名 连接到主机,则它将使用 addr 中存储的值通过 IP 地址访问主机。

## 先决条件

- 已安装并引导的存储集群。
- 对存储集群中所有节点的根级别访问权限。

## 流程

从 cephadm shell 内运行此步骤。

1. 添加IP 地址:

*语*法

ceph orch host add HOSTNAME IP\_ADDR

示例

[ceph: root@host01 /]# ceph orch host add host01 10.10.128.68

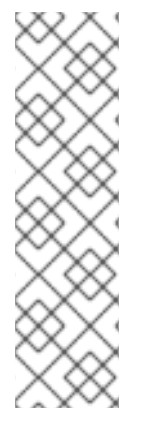

## 注意

如果通过主机名添加主机会导致该主机使用 IPv6 地址而不是 IPv4 地址添加, 请使用 ceph orch host 来指定该主机的 IP 地址:

ceph orch host set-addr HOSTNAME IP\_ADDR

要将添加主机的IPv6格式的IP地址转换为IPv4格式,请使用以下命令:

ceph orch host set-addr HOSTNAME IPV4\_ADDRESS

## 3.14.2. 添加多个主机

使用 YAML 文件同时将多个主机添加到存储集群。

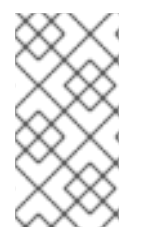

## 注意

务必在本地主机上创建 hosts.yaml 文件,或者在本地主机上创建 文件,然后使用 cephadm shell 在容器内挂载 文件。cephadm shell 会自动将挂载的文件放置在 /mnt 中。 如果您直接在本地主机上创建该文件,然后应用 hosts.yaml 文件而不是挂载它,您可能会 看到 File does not exist 错误。

## 先决条件

- 已安装并引导的存储集群。
- 对存储集群中所有节点的根级别访问权限。

#### 流程

- 1. 将公共 ssh 密钥复制到您要添加的每个主机。
- 2. 使用文本编辑器创建 hosts.yaml 文件。
- 3. 将主机描述添加到 hosts.yaml 文件中,如下例所示。包含标签,以标识您要在每个主机上部署 的守护进程的放置。使用三个短划线(---)分隔每个主机描述。

#### 示例

```
service_type: host
addr:
hostname: host02
labels:
- mon
- osd
- mgr
---
service_type: host
addr:
hostname: host03
labels:
- mon
- osd
- mgr
```

```
---
service_type: host
addr:
hostname: host04
labels:
- mon
- osd
```

4. 如果在主机容器中创建了 hosts.yaml 文件, 请调用 ceph orch apply 命令:

### 示例

[root@host01 ~]# ceph orch apply -i hosts.yaml Added host 'host02' with addr '10.10.128.69' Added host 'host03' with addr '10.10.128.70' Added host 'host04' with addr '10.10.128.71'

5. 如果您直接在本地主机上创建了 hosts.yaml 文件,请使用 cephadm shell 来挂载该文件:

示例

[root@host01 ~]# cephadm shell --mount hosts.yaml -- ceph orch apply -i /mnt/hosts.yaml

6. 查看主机及其标签列表:

示例

[root@host01 ~]# ceph orch host ls HOST ADDR LABELS STATUS host02 host02 mon osd mgr host03 host03 mon osd mgr host04 host04 mon osd

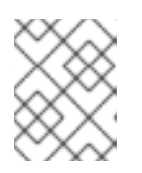

#### 注意

如果主机在线且正常运行,则其状态为空。脱机主机显示 OFFLINE 状态,处于维 护模式的主机则显示 MAINTENANCE 状态。

#### 3.14.3. 在断开连接的部署中添加主机

如果您在专用网络上运行存储集群,且无法通过专用 IP 访问您的主机名 (DNS),您必须同时包含您要添加到存储集群的每个主机的主机名和 IP 地址。

#### 先决条件

- 正在运行的存储群集。
- 对存储集群中所有主机的根级别访问权限。

## 流程

1. *调用 cephadm* shell。

## *语*法

[root@host01 ~]# cephadm shell

2. 添加主机:

语法

ceph orch host add HOST\_NAME HOST\_ADDRESS

示例

[ceph: root@host01 /]# ceph orch host add host03 10.10.128.70

3.14.4. 删除主机

您可以使用 Ceph 编排器删除 Ceph 集群的主机。所有守护进程都会使用 drain 选项删除,该选项添加了 \_no\_schedule 标签,以确保您无法部署任何守护进程或集群完成这个操作。

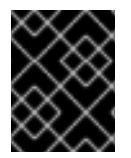

## 重要

如果您要删除bootstrap 主机,请确保在删除主机前将admin 密钥环和配置文件复制到存储集群中的另一主机上。

#### 先决条件

- 一个正在运行的 Red Hat Ceph Storage 集群。
- 所有节点的根级别访问权限。
- 主机添加到存储集群中。
- 部署所有服务。
- Cephadm 部署在必须移除服务的节点上。

#### 流程

1. 登录到 Cephadm shell:

示例

[root@host01 ~]# cephadm shell

2. 获取主机详情:

示例

[ceph: root@host01 /]# ceph orch host Is

3. 排空主机中的所有守护进程:

语法

ceph orch host drain HOSTNAME

示例

[ceph: root@host01 /]# ceph orch host drain host02

\_no\_schedule 标签自动应用到阻止部署的主机。

4. 检查移除 OSD 的状态:

示例

[ceph: root@host01 /]# ceph orch osd rm status

当OSD上没有剩余的放置组(PG)时,该OSD 会停用并从存储集群中移除。

5. 检查所有守护进程是否已从存储集群中移除:

语法

ceph orch ps HOSTNAME

示例

[ceph: root@host01 /]# ceph orch ps host02

6. *删除主机:* 

语法

ceph orch host rm HOSTNAME

示例

[ceph: root@host01 /]# ceph orch host rm host02

*其它资源* 

- 如需更多信息, 请参阅 Red Hat Ceph Storage Operations Guide 中的使用 Ceph Orchestrator 添 加主机的内容。
- 如需更多信息,请参阅 Red Hat Ceph Storage Operations Guide 中的使用 Ceph Orchestrator 列 出主机的内容。

# 3.15. 标记主机

Ceph 编配器支持将标签分配到主机。标签是自由格式的,没有具体含义。这意味着,您可以使用 mon、monitor、mycluster\_monitor 或任何其他文本字符串。每一主机可以有多个标签。

例如,将 mon 标签应用到您要在其上部署 Ceph 监控守护进程的所有主机, mgr 适用于您要在其上部署 Ceph Manager 守护进程、rgw 用于 Ceph 对象网关守护进程等。

标记存储集群中的所有主机有助于简化系统管理任务,允许您快速识别每个主机上运行的守护进程。此 外,您可以使用 Ceph 编配器或 YAML 文件在具有特定主机标签的主机上部署或删除守护进程。

#### **3.15.1.** 为主机添加标签

使用 Ceph 编排器向主机添加标签。标签可用于指定守护进程的放置。

几个标签示例是 mgr、mon 和 osd,基于主机上部署的服务。每一主机可以有多个标签。

您还可以添加以下主机标签,它们对 cephadm 具有特殊含义,它们以 \_ 开头:

- \_no\_schedule: 此标签会阻止 cephadm 调度或部署主机上的守护进程。如果它被添加到已包含 Ceph 守护进程的现有主机中,它会导致 cephadm 在其他位置移动这些守护进程,除了自动移除 的OSD 除外。当添加带有\_no\_schedule 标签的主机时,不会在其上部署守护进程。当守护进 程在删除主机前排空时,在该主机上设置了\_no\_schedule 标签。
- \_\_no\_autotune\_memory : 此标签不会在主机上自动微调内存。即使为 host 上的一个或多个守 护进程启用了 osd\_memory\_target\_autotune 选项,也会防止守护进程内存被调优。
- \_admin: 默认情况下, \_admin 标签应用于存储集群中的 bootstrapped 主机, client.admin 密钥 被设置为使用 ceph orch client-keyring {ls/set/rm} 功能分发到该主机。将此标签添加到其他主 机通常会导致 cephadm 在 /etc/ceph 目录中部署配置和密钥环文件。

#### 先决条件

- 已安装并引导的存储集群。
- 对存储集群中所有节点的根级别访问权限。
- 主机添加到存储集群中。

#### 流程

1. 登录到 Cephadm shell:

示例

[root@host01 ~]# cephadm shell

2. 为主机添加标签:

语法

ceph orch host label add HOSTNAME LABEL

示例

[ceph: root@host01 /]# ceph orch host label add host02 mon

验证

• 列出主机:

示例

[ceph: root@host01 /]# ceph orch host Is

3.15.2. 从主机中删除标签

您可以使用 Ceph 编配器从主机移除标签。

## 先决条件

- 已安装并引导的存储集群。
- 对存储集群中所有节点的根级别访问权限。

#### 流程

1. 启动 cephadm shell:

[root@host01 ~]# cephadm shell [ceph: root@host01 /]#

2. 删除标签。

语法

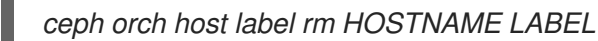

示例

[ceph: root@host01 /]# ceph orch host label rm host02 mon

## 验证

• 列出主机:

示例

[ceph: root@host01 /]# ceph orch host Is

3.15.3. 使用主机标签在特定主机上部署守护进程

您可以使用主机标签将守护进程部署到特定的主机上。使用主机标签在特定主机上部署守护进程的方法有 两种:

- *从命令行使用 --placement 选项。*
- 通过使用 YAML 文件。

先决条件

- 已安装并引导的存储集群。
- 对存储集群中所有节点的根级别访问权限。

## 流程

1. 登录到 Cephadm shell:

示例

[root@host01 ~]# cephadm shell

2. 列出当前的主机和标签:

示例

```
[ceph: root@host01 /]# ceph orch host ls
HOST ADDR LABELS STATUS
host01 _admin mon osd mgr
host02 mon osd mgr mylabel
```

• 方法1:使用 --placement 选项从命令行部署守护进程:

语法

ceph orch apply DAEMON --placement="label:LABEL"

示例

[ceph: root@host01 /]# ceph orch apply prometheus --placement="label:mylabel"

- 方法2 将守护进程分配给 YAML 文件中的特定主机标签,请在 YAML 文件中指定服务类型和标签:
  - a. 创建 placement.yml 文件:

示例

[ceph: root@host01 /]# vi placement.yml

b. 在 placement.yml 文件中指定服务类型和标签:

示例

service\_type: prometheus placement: label: "mylabel"

c. 应用守护进程放置文件:

语法

ceph orch apply -i FILENAME

示例

[ceph: root@host01 /]# ceph orch apply -i placement.yml Scheduled prometheus update...

## 验证

• 列出守护进程的状态:

*语*法

ceph orch ps --daemon\_type=DAEMON\_NAME

示例

[ceph: root@host01 /]# ceph orch ps --daemon\_type=prometheus NAME HOST PORTS STATUS REFRESHED AGE MEM USE MEM LIM VERSION IMAGE ID CONTAINER ID prometheus.host02 host02 \*:9095 running (2h) 8m ago 2h 85.3M - 2.22.2 ac25aac5d567 ad8c7593d7c0

# 3.16. 添加 MONITOR 服务

典型的 Red Hat Ceph Storage 集群在不同主机上部署了三个或五个 monitor 守护进程。如果您的存储集群有五个或更多主机,红帽建议您部署五个 monitor 节点。

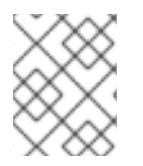

## 注意

如果使用防火墙,请参阅 Red Hat Ceph Storage 配置指南中的 Ceph Monitor 节点的防火 墙设置部分。

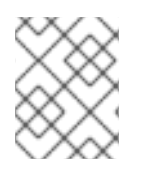

## 注意

bootstrap 节点是存储集群的初始监控器。确保将 bootstrap 节点包含在要部署的主机列表中。

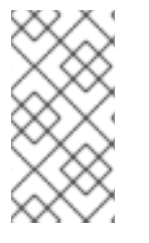

## 注意

如果要将 monitor 服务应用到多个特定的主机, 请务必在同一 ceph orch apply 命令中指 定所有主机名。如果您指定了 ceph orch apply mon --placement host1, 然后指定了 ceph orch apply mon --placement host2, 第二个命令将删除 host1 上的 monitor 服务, 并将 monitor 服务应用到 host2。

如果您的monitor 节点或整个集群都位于单个子网中,则 **cephadm** 会在向集群添加新主机时自动添加最 多五个monitor 守护进程。**cephadm** 自动配置新主机上的monitor 守护进程。新主机与存储集群中的第 一个(引导)主机位于同一个子网中。**cephadm** 还可以部署和缩放monitor,以响应存储集群大小的变 化。

## 先决条件

- 对存储集群中所有主机的根级别访问权限。
- 正在运行的存储群集。

## 流程

1. 将五个monitor 守护进程应用到存储集群中的五个随机主机:

ceph orch apply mon 5

2. 禁用自动监控器部署:

ceph orch apply mon --unmanaged

3.16.1. 将 monitor 节点添加到特定主机

使用主机标签标识包含 monitor 节点的主机。

#### 先决条件

- 对存储集群中所有节点的根级别访问权限。
- 正在运行的存储群集。

#### 流程

1. 为主机分配 mon 标签:

*语*法

ceph orch host label add HOSTNAME mon

#### 示例

[ceph: root@host01 /]# ceph orch host label add host01 mon

2. 查看当前的主机和标签:

## *语*法

ceph orch host ls

#### 示例

[ceph: root@host01 /]# ceph orch host label add host02 mon [ceph: root@host01 /]# ceph orch host label add host03 mon [ceph: root@host01 /]# ceph orch host ls HOST ADDR LABELS STATUS host01 mon host02 mon host03 mon host04 host05 host06

3. 根据主机标签部署 monitor:

语法

ceph orch apply mon label:mon

4. 在特定的一组主机上部署 monitor:

*语*法

ceph orch apply mon HOSTNAME1,HOSTNAME2,HOSTNAME3

示例

[root@host01 ~]# ceph orch apply mon host01,host02,host03

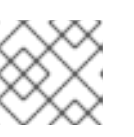

## 注意

确保将bootstrap 节点包含在要部署的主机列表中。

## 3.17. 在现有集群中设置自定义 SSH 密钥

作为存储管理员,使用 Cephadm,您可以使用 SSH 密钥与远程主机安全地进行身份验证。SSH 密钥存储 在 monitor 中,以连接到远程主机。

当引导集群时,会自动生成此 SSH 密钥,且不需要额外的配置。但是,您可以使用 ceph cephadm generate-key 命令生成新的 SSH 密钥。

## 先决条件

- Ansible 管理节点.
- 对Ansible 管理节点的根级别访问权限.
- cephadm-ansible 软件包安装在节点上。

## 流程

- 1. 前往 cephadm-ansible 目录。
- 2. 生成一个新的SSH 密钥:

示例

[ceph-admin@admin cephadm-ansible]\$ ceph cephadm generate-key

3. 检索 SSH 密钥的公共部分:

示例

[ceph-admin@admin cephadm-ansible]\$ ceph cephadm get-pub-key

4. 删除当前存储的SSH密钥:

示例

[ceph-admin@admin cephadm-ansible]\$ceph cephadm clear-key

5. 重启 mgr 守护进程以重新载入配置:

示例

[ceph-admin@admin cephadm-ansible]\$ ceph mgr fail

#### 3.17.1. 配置不同的SSH 用户

作为存储管理员,您可以配置一个非root SSH 用户,该用户可登录具有足够特权的所有 Ceph 集群节 点,以下载容器镜像、启动容器,并在不提示输入密码的情况下执行命令。

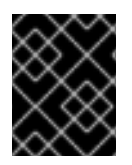

#### 重要

在配置非 root SSH 用户之前,需要将集群 SSH 密钥添加到用户的 **authorized\_keys** 文件 中,非 root 用户必须具有 免密码 sudo 访问权限。

#### 先决条件

- 一个正在运行的 Red Hat Ceph Storage 集群。
- Ansible 管理节点.
- 对Ansible 管理节点的根级别访问权限.
- cephadm-ansible 软件包安装在节点上。
- 将集群 SSH 密钥添加到用户的 authorized\_keys。
- 为非 root 用户 启用免密码 sudo 访问权限。

#### 流程

- 1. 前往 cephadm-ansible 目录。
- 2. 为 Cephadm 提供要执行所有 Cephadm 操作的用户名称:

语法

[ceph-admin@admin cephadm-ansible]\$ ceph cephadm set-user <user>

示例

[ceph-admin@admin cephadm-ansible]\$ ceph cephadm set-user user
- 3. 检索SSH 公钥。

*语*法

ceph cephadm get-pub-key > ~/ceph.pub

示例

[ceph-admin@admin cephadm-ansible]\$ ceph cephadm get-pub-key > ~/ceph.pub

4. 将SSH密钥复制到所有主机。

语法

ssh-copy-id -f -i ~/ceph.pub USER@HOST

示例

[ceph-admin@admin cephadm-ansible]\$ ssh-copy-id ceph-admin@host01

3.18. 设置管理节点

使用管理节点来管理存储集群。

管理节点同时包含集群配置文件和 admin 密钥环。这两个文件都存储在 /**etc/ceph** 目录中,并使用存储集 群的名称作为前缀。

例如,默认的 ceph 集群名称是 ceph。在使用默认名称的集群中,管理员密钥环名为 /etc/ceph/ceph.client.admin.keyring。对应的集群配置文件命名为 /etc/ceph/ceph.conf。

要以 admin 节点形式设置存储集群中的其他主机,请将\_admin 标签应用到您要指定为管理员节点的主机。

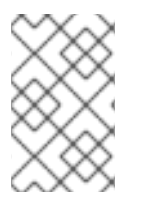

#### 注意

默认情况下,在将\_admin 标签应用到节点后,cephadm 会将 ceph.conf 和 client.admin 密钥环文件复制到该节点。\_admin 标签自动应用到 bootstrap 节点,除非使 用 cephadm bootstrap 命令指定 --skip-admin-label 选项。

先决条件

- 正在运行的存储集群安装了 cephadm。
- 存储集群正在运行 monitor 和 Manager 节点。
- 对集群中的所有节点的根级别访问权限。

## 流程

1. 使用 ceph orch host Is 查看您的存储集群中的主机:

示例

[root@host01 ~]# ceph orch host Is HOST ADDR LABELS STATUS host01 mon,mgr,\_admin host02 mon host03 mon,mgr host04 host05 host06

2. 使用\_**admin** 标签指定存储集群中的 admin 主机。为获得最佳结果,此主机应同时运行 monitor 和 Manager 守护进程。

**语法** 

ceph orch host label add HOSTNAME\_admin

示例

[root@host01 ~]# ceph orch host label add host03\_admin

3. 验证 admin 主机是否具有\_admin 标签。

示例

```
[root@host01 ~]# ceph orch host ls
HOST ADDR LABELS STATUS
host01 mon,mgr,_admin
host02 mon
host03 mon,mgr,_admin
host04
host05
host06
```

4. 登录 admin 节点,以管理存储集群。

#### 3.18.1. 使用主机标签部署 Ceph 监控节点

典型的 Red Hat Ceph Storage 集群在不同主机上部署了三个或五个 Ceph monitor 守护进程。如果您的存储集群有五个或更多主机,红帽建议您部署五个 Ceph 监控节点。

如果您的 Ceph 监控节点或整个集群都位于单个子网中,则 cephadm 会在向集群添加新节点时自动添加 最多五个 Ceph 监控守护进程。cephadm 自动配置新节点上的 Ceph monitor 守护进程。新节点与存储集 群中的第一个(引导)节点位于同一个子网中。cephadm 还可以部署和缩放 monitor,以响应存储集群大 小的变化。

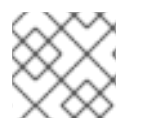

#### 注意

使用主机标签标识包含Ceph 监控节点的主机。

#### 先决条件

• 对存储集群中所有节点的根级别访问权限。

• 正在运行的存储群集。

# 流程

1. *为主机分配* mon 标签:

语法

ceph orch host label add HOSTNAME mon

# 示例

[ceph: root@host01 /]# ceph orch host label add host02 mon [ceph: root@host01 /]# ceph orch host label add host03 mon

2. 查看当前的主机和标签:

# *语*法

ceph orch host ls

示例

| [ceph: r | oot@hos | st01 /]# ceph orch host ls |
|----------|---------|----------------------------|
| HOST     | ADDR    | LABELS STATUS              |
| host01   | mon     | n,mgr,_admin               |
| host02   | mon     | 1                          |
| host03   | mon     | 1                          |
| host04   |         |                            |
| host05   |         |                            |
| host06   |         |                            |

• 根据主机标签部署 Ceph monitor 守护进程:

语法

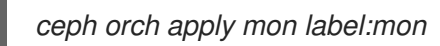

• 在特定的一组主机上部署 Ceph monitor 守护进程:

*语*法

ceph orch apply mon HOSTNAME1,HOSTNAME2,HOSTNAME3

示例

[ceph: root@host01 /]# ceph orch apply mon host01,host02,host03

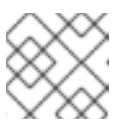

# 注意

确保将 bootstrap 节点包含在要部署的主机列表中。

# 3.18.2. 通过 IP 地址或网络名称添加 Ceph 监控节点

典型的 Red Hat Ceph Storage 集群在不同主机上部署了三个或五个 monitor 守护进程。如果您的存储集群有五个或更多主机,红帽建议您部署五个 monitor 节点。

如果您的 monitor 节点或整个集群都位于单个子网中,则 **cephadm** 会在向集群添加新节点时自动添加最 多五个 monitor 守护进程。您不需要在新节点上配置 monitor 守护进程。新节点与存储集群中的第一个节 点位于同一个子网中。存储集群中的第一个节点是 bootstrap 节点。**cephadm** 还可以部署和缩放 monitor,以响应存储集群大小的变化。

### 先决条件

- 对存储集群中所有节点的根级别访问权限。
- 正在运行的存储群集。

#### 流程

1. 部署每个额外的Ceph 监控节点:

语法

ceph orch apply mon NODE:IP\_ADDRESS\_OR\_NETWORK\_NAME [NODE:IP\_ADDRESS\_OR\_NETWORK\_NAME...]

示例

[ceph: root@host01 /]# ceph orch apply mon host02:10.10.128.69 host03:mynetwork

# 3.19. 添加管理器服务

*在引导过程中, cephadm 会在* bootstrap 节点上自动安装管理器守护进程。使用 Ceph 编配器部署额外的管理器守护进程。

Ceph 编配器默认部署两个管理器守护进程。要部署不同数量的管理器守护进程,请指定不同的数字。如 果您不指定应当部署管理器守护进程的主机,Ceph 编配器会随机选择主机,并将管理器守护进程部署到 主机上。

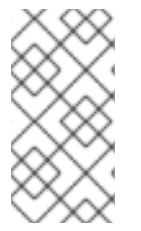

#### 注意

如果要将管理器守护进程应用到多个特定的主机,请务必在同一 ceph orch apply 命令中 指定所有主机名。如果您指定了 ceph orch apply mgr --placement host1,然后指定了 ceph orch apply mgr --placement host2,第二个命令将删除 host1 上的 Manager 守护 进程,并将管理器守护进程应用到 host2。

红帽建议您使用 --placement 选项来部署到特定主机。

#### 先决条件

• 正在运行的存储群集。

流程

• 指定您要将一定数量的Manager 守护进程应用到随机选择的主机:

*语*法

ceph orch apply mgr NUMBER\_OF\_DAEMONS

示例

[ceph: root@host01 /]# ceph orch apply mgr 3

• 将 Manager 守护进程添加到存储集群中的特定主机上:

*语*法

ceph orch apply mgr --placement "HOSTNAME1 HOSTNAME2 HOSTNAME3"

示例

[ceph: root@host01 /]# ceph orch apply mgr --placement "host02 host03 host04"

# 3.20. 添加 OSD

Cephadm 不会在不可用的设备上调配 OSD。如果满足以下条件,则存储设备被视为可用:

- 该设备不能有分区。
- 不得挂载该设备。
- 该设备不得包含文件系统。
- 该设备不得包含 Ceph BlueStore OSD。
- 该设备必须大于5GB。

#### 先决条件

• 一个正在运行的 Red Hat Ceph Storage 集群。

#### 流程

1. 列出可用的设备来部署 OSD:

*语*法

ceph orch device ls [--hostname=HOSTNAME1 HOSTNAME2] [--wide] [--refresh]

示例

[ceph: root@host01 /]# ceph orch device Is --wide --refresh

2. 您可以在特定主机上或所有可用设备上部署 OSD:

● *从特定主机上的特定设备创建* OSD :

*语*法

ceph orch daemon add osd HOSTNAME:DEVICE\_PATH

示例

[ceph: root@host01 /]# ceph orch daemon add osd host02:/dev/sdb

• 若要在任何可用的和未使用的设备上部署 OSD,可使用 --all-available-devices 选项。

示例

[ceph: root@host01 /]# ceph orch apply osd --all-available-devices

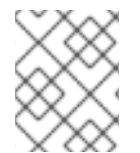

# 注意

这个命令会创建 colocated WAL 和 DB 守护进程。如果要创建非并置守护进程,请不要使 用此命令。

# *其它资源*

- 有关OSD 驱动器规格的更多信息,请参阅 Red Hat Ceph Storage Operations 指南中的 部署 OSD 的高级服务规格和过滤器。
- 如需有关 zapping 设备清除设备的更多信息,请参阅 Red Hat Ceph Storage Operations 指南中的用于 Ceph OSD 部署的 Zapping 设备部分。

# 3.21. 运行 CEPHADM-CLIENTS PLAYBOOK

cephadm-clients.yml playbook 处理配置和 admin keyring 文件的分发到一组 Ceph 客户端。

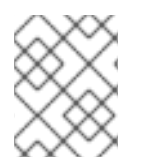

# 注意

如果在运行 playbook 时未指定配置文件,则 playbook 将生成并分发最小配置文件。默认 情况下,生成的文件位于 /**etc/ceph/ceph.conf** 中。

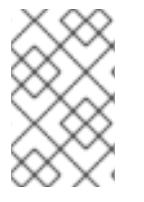

# 注意

在升级 Ceph 集群后如果不使用 **cephadm-ansible** playbook,则必须升级客户端节点上的 **ceph-common** 软件包和客户端库。有关更多信息,请参阅 Red Hat Ceph Storage 升级指 南中的升级 Red Hat Ceph Storage 集群部分。

# 先决条件

- 对Ansible 管理节点的根级别访问权限.
- 具有 sudo 的 Ansible 用户,对存储集群中所有节点的 **ssh** 访问和免密码访问。
- *已安装* cephadm-ansible 软件包。

- preflight playbook 在存储集群中的初始主机上运行。如需更多信息,请参阅 运行 preflight playbook。
- client\_group 变量必须在Ansible 清单文件中指定。
- [admin] 组在清单文件中定义,其中有一个节点位于 /etc/ceph/ceph.client.admin.keyring 中。

# 流程

- 1. *导航到/usr/share/cephadm-ansible 目录。*
- 在客户端组中初始主机上运行 cephadm-clients.yml playbook。使用 PATH\_TO\_KEYRING 的 admin 主机上的 admin 密钥环的完整路径名称。可选:如果要指定要使用的现有配置文件,请为 CONFIG-FILE 指定配置文件的完整路径。将 Ansible 组名称用于 ANSIBLE\_GROUP\_NAME 的客 户端组。使用集群的 FSID,其中存储了 admin keyring 和配置文件用于 FSID。FSID 的默认路径 是 /var/lib/ceph/。

### *语*法

ansible-playbook -i hosts cephadm-clients.yml -extra-vars '{"fsid":"FSID", "client\_group":"ANSIBLE\_GROUP\_NAME", "keyring":"PATH\_TO\_KEYRING", "conf":"CONFIG\_FILE"}'

# 示例

[ceph-admin@admin cephadm-ansible]\$ ansible-playbook -i hosts cephadm-clients.yml -extra-vars '{"fsid":"be3ca2b2-27db-11ec-892b-005056833d58","client\_group":"fs\_clients","keyring":"/etc/ceph/fs.keyring", "conf": "/etc/ceph/ceph.conf"}'

安装完成后,组中的指定客户端具有 admin 密钥环。如果您没有指定配置文件,cephadm-ansible 会在 每个客户端上创建最小的默认配置文件。

# *其它资源*

• *有关* admin 密钥的更多信息, 请参阅 Red Hat Ceph Storage Administration Guide 中的 Ceph User Management 部分。

# 3.22. 清除 CEPH 存储集群

清除 Ceph 存储集群会清除服务器上以前部署中剩余的任何数据或连接。使用 cephadm rm-cluster 命令,因为不支持 Ansible。

# 先决条件

• 一个正在运行的 Red Hat Ceph Storage 集群。

# 流程

1. 禁用 cephadm 来停止所有编配操作,以避免部署新守护进程:

# 示例

[ceph: root#host01 /]# ceph mgr module disable cephadm

2. 获取集群的FSID :

示例

[ceph: root#host01 /]# ceph fsid

3. 退出 cephadm shell。

示例

[ceph: root@host01 /]# exit

4. 从集群中的所有主机清除 Ceph 守护进程:

语法

cephadm rm-cluster --force --zap-osds --fsid FSID

示例

[root@host01 ~]# cephadm rm-cluster --force --zap-osds --fsid a6ca415a-cde7-11eb-a41a-002590fc2544

# 3.23. 部署客户端节点

作为存储管理员,您可以通过运行 cephadm-preflight.yml 和 cephadm-clients.yml playbook 来部署客 户端节点。cephadm-preflight.yml playbook 配置 Ceph 存储库,并为引导准备存储集群。它还会安装一 些前提条件,如 podman、lvm2、chronyd 和 cephadm。

cephadm-clients.yml playbook 处理配置和密钥环文件分发到一组 Ceph 客户端。

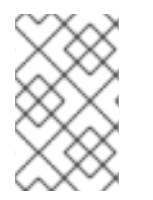

# 注意

如果没有使用 **cephadm-ansible** playbook, 在升级 Ceph 集群后, 您必须升级客户端节点 上的 **ceph-common** 软件包和客户端库。如需更多信息, 请参阅升级 Red Hat Ceph Storage 集群。

先决条件

- 对Ansible 管理节点的根级别访问权限.
- 具有 sudo 的 Ansible 用户,对存储集群中所有节点的 ssh 访问和免密码访问。
- 安装 cephadm-ansible 软件包。
- [clients] 组变量必须在 Ansible 清单文件中指定。
- [admin] 组在清单文件中定义,其中有一个节点位于 /etc/ceph/ceph.client.admin.keyring 中。

流程

1. 以Ansible 用户身份, 进入到Ansible 管理节点上的 / usr/share/cephadm-ansible 目录:

示例

[ceph-admin@admin ~]\$ cd /usr/share/cephadm-ansible

2. 打开并编辑 hosts 清单文件,并将 [clients] 组和客户端添加到您的清单中:

示例

host02 host03 host04 [admin] host01 [clients] client01 client02 client03

3. 运行 cephadm-preflight.yml playbook, 来在客户端上安装先决条件:

语法

ansible-playbook -i INVENTORY\_FILE cephadm-preflight.yml --limit CLIENT\_GROUP\_NAME/CLIENT\_NODE\_NAME

示例

[ceph-admin@admin cephadm-ansible]\$ ansible-playbook -i hosts cephadm-preflight.yml -limit clients

4. 运行 cephadm-clients.yml playbook,将密钥环和 Ceph 配置文件分发到一组客户端。

a. 使用自定义目标密钥环名称复制密钥环:

语法

ansible-playbook -i INVENTORY\_FILE cephadm-clients.yml --extra-vars '{"fsid":"FSID","keyring":"KEYRING\_PATH","client\_group":"CLIENT\_GROUP\_NAME","co nf":"CEPH\_CONFIGURATION\_PATH","keyring\_dest":"KEYRING\_DESTINATION\_PATH "}'

- 将 INVENTORY\_FILE 替换为 Ansible 清单文件名称。
- 将FSID 替换为集群的FSID。
- 将 KEYRING\_PATH 替换为您要复制到客户端的 admin 主机上的密钥环的完整路径名称。
- 可选:将 CLIENT\_GROUP\_NAME 替换为要设置的客户端的 Ansible 组名称。

- 可选:将 KEYRING\_DESTINATION\_PATH 替换为要复制密钥环的目标的完整路径名称。

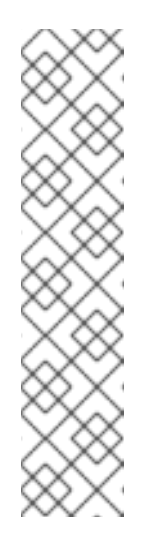

## 注意

如果在运行 playbook 时不使用 conf 选项指定配置文件,则 playbook 将生 成并分发最小配置文件。默认情况下,生成的文件位于 /etc/ceph/ceph.conf 中。

示例

[ceph-admin@host01 cephadm-ansible]\$ ansible-playbook -i hosts cephadm-clients.yml --extra-vars '{"fsid":"266ee7a8-2a05-11eb-b846-5254002d4916","keyring":"/etc/ceph/ceph.client.admin.keyring","client\_g roup":"clients","conf":"/etc/ceph/ceph.conf","keyring\_dest":"/etc/ceph/cus tom.name.ceph.keyring"}'

b. 使用默认目标密钥环名称 ceph.keyring 复制密钥环,并使用默认客户端组:

语法

ansible-playbook -i INVENTORY\_FILE cephadm-clients.yml --extra-vars '{"fsid":"FSID","keyring":"KEYRING\_PATH","conf":"CONF\_PATH"}'

验证

登录客户端节点,并验证是否存在密钥环和配置文件。

示例

[user@client01 ~]# ls -l /etc/ceph/

*-rw-----. 1 ceph ceph 151 Jul 11 12:23 custom.name.ceph.keyring -rw-----. 1 ceph ceph 151 Jul 11 12:23 ceph.keyring -rw-----. 1 ceph ceph 269 Jul 11 12:23 ceph.conf* 

# 第4章使用 CEPHADM-ANSIBLE 模块管理红帽 CEPH 存储集群

作为存储管理员,您可以在Ansible playbook 中使用 **cephadm-ansible** 模块来管理 Red Hat Ceph Storage 集群。**cephadm-ansible** 软件包提供了多个模块,可以嵌套 **cephadm** 调用,以让您编写自己的 唯一Ansible playbook 来管理集群。

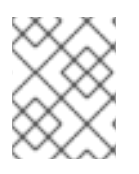

# 注意

目前, cephadm-ansible 模块仅支持最重要的任务。并非 cephadm-ansible 模块涵盖的 任何操作都必须在 playbook 中使用 command 或 shell Ansible 模块来完成。

# 4.1. CEPHADM-ANSIBLE 模块

*cephadm-ansible* 模块是一组模块,通过打包 *cephadm* 和 *ceph orch* 命令提供一个打包程序来简化 Ansible playbook 的编写过程。您可以使用模块自行编写 Ansible playbook,以通过一个或多个模块来管理 集群。

cephadm-ansible 软件包包含以下模块:

- cephadm\_bootstrap
- ceph\_orch\_host
- ceph\_config
- ceph\_orch\_apply
- ceph\_orch\_daemon
- cephadm\_registry\_login

# 4.2. CEPHADM-ANSIBLE 模块选项

下表列出了 **cephadm-ansible** 模块的可用选项。使用 Ansible playbook 中的模块时,需要设置列为必需 选项。以默认值 **true** 列出的选项表示在使用模块时会自动设置该选项,且不需要在 playbook 中指定它。 例如,对于 **cephadm\_bootstrap** 模块,将安装 Ceph 仪表板,除非设置了 **dashboard: false**。

| 表 4.1. | cephadm_ | bootstrap | • <i>模块的可</i> | 用选项。 |
|--------|----------|-----------|---------------|------|
|--------|----------|-----------|---------------|------|

| cephadm_bootstrap | 描述                       | 必填    | 默认   |
|-------------------|--------------------------|-------|------|
| mon_ip            | Ceph 监控 IP 地址。           | true  |      |
| image             | Ceph 容器镜像。               | false |      |
| docker            | 使用 docker 而不是<br>podman。 | false |      |
| fsid              | 定义 Ceph FSID。            | false |      |
| pull              | 拉取 Ceph 容器镜像。            | false | true |

| cephadm_bootstrap       | 描述                                                                     | 必填    | 默认    |
|-------------------------|------------------------------------------------------------------------|-------|-------|
| dashboard               | 部署 Ceph 仪表板。                                                           | false | true  |
| dashboard_user          | 指定特定的 Ceph<br>Dashboard 用户。                                            | false |       |
| dashboard_passwor<br>d  | Ceph 仪表板密码。                                                            | false |       |
| monitoring              | 部署监控堆栈。                                                                | false | true  |
| firewalld               | 使用 firewalld 管理防火<br>墙规则。                                              | false | true  |
| allow_overwrite         | 允许覆盖现有output-<br>config、output-<br>keyring 或output-<br>pub-ssh-key 文件。 | false | false |
| registry_url            | 自定义 registry 的 URL。                                                    | false |       |
| registry_username       | 自定义 registry 的用户<br>名。                                                 | false |       |
| registry_password       | 自定义 registry 密码。                                                       | false |       |
| registry_json           | 带有自定义 registry 登录<br>信息的 JSON 文件。                                      | false |       |
| ssh_user                | 用于 <b>cephadm</b> ssh 到主<br>机的 SSH 用户。                                 | false |       |
| ssh_config              | 用于 <b>cephadm</b> SSH 客<br>户端的 SSH 配置文件路<br>径。                         | false |       |
| allow_fqdn_hostnam<br>e | 允许主机名,即完全限定<br>域名(FQDN)。                                               | false | false |
| cluster_network         | 用于集群复制、恢复和心<br>跳的子网。                                                   | false |       |

表 4.2. ceph\_orch\_host 模块的可用选项。

| ceph_orch_host  | 描述                                                                                                    | 必填                                           | <b>默</b> 认 |
|-----------------|----------------------------------------------------------------------------------------------------|----------------------------------------------|------------|
| fsid            | 要与之交互的 Ceph 集群<br>的 FSID。                                                                                              | false                                        |            |
| image           | 要使用的 Ceph 容器镜<br>像。                                                                                                    | false                                        |            |
| name            | 要添加的、删除或更新的<br>主机的名称。                                                                                                  | true                                         |            |
| address         | 主机的 IP 地址。                                                                                                    | 当 <b>state</b> 为 <b>present</b> 时<br>为 true。 |            |
| set_admin_label | 在指定主机上设置<br>_ <b>admin</b> 标签。                                                                                         | false                                        | false      |
| labels          | 应用到主机的标签列表。                                                                                                    | false                                        | []         |
| state           | 如果设置为 present,<br>它将确保名称中指定的<br>名称存在。如果设置为<br>absent,它将删除名称<br>中指定的主机。如果设置<br>为 drain,它将调度从<br>名称 中指定的主机中删<br>除所有守护进程。 | false                                        | 存在         |

# 表 4.3. ceph\_config 模块的可用选项

| ceph_config | 描述                                     | 必填                      | 默认  |
|-------------|----------------------------------------|-------------------------|-----|
| fsid        | 要与之交互的 Ceph 集群<br>的 FSID。              | false                   |     |
| image       | 要使用的 Ceph 容器镜<br>像。                    | false                   |     |
| action      | 在 option 中指定的参数<br>为 set 或 get。        | false                   | set |
| who         | 哪 <b>个守</b> 护进 <b>程将配置</b> 设置<br>为。    | true                    |     |
| 选项          | 要进行 <b>set</b> 或 <b>get</b> 的参数<br>名称。 | true                    |     |
| value       | 要设置的参数值。                               | 如果操作是 <b>set</b> 为 true |     |

# 表 4.4. ceph\_orch\_apply 模块的可用选项。

| ceph_orch_apply | 描述                    | 必填    |
|-----------------|-----------------------|-------|
| fsid            | 要与之交互的 Ceph 集群的 FSID。 | false |
| image           | 要使用的 Ceph 容器镜像。       | false |
| spec            | 要应用的服务规格。             | true  |

# 表 4.5. ceph\_orch\_daemon 模块的可用选项。

| ceph_orch_daemon | 描述                             | 必填                                                                                                    |
|------------------|--------------------------------|----------------------------------------------------------------------------------------------------|
| fsid             | 要与之交互的 Ceph 集群的 FSID。          | false                                                                                                    |
| image            | 要使用的 Ceph 容器镜像。                | false                                                                                                    |
| state            | 在 <b>name</b> 中指定的理想的服务状<br>态。 | true<br>如果为 <b>started</b> ,它将确保服务已<br>启动。<br>如果为 <b>stopped</b> ,它将确保该服<br>务已经停止。<br>如果为 <b>restarted</b> ,它将重启该服<br>务。 |
| daemon_id        | 服务的 ID。                        | true                                                                                                    |
| daemon_type      | 服务的类型。                         | true                                                                                                    |

# 表 4.6. cephadm\_registry\_login 模块的可用选项

| cephadm_registry_I<br>ogin | 描述                       | 必填                         | <b>默</b> 认 |
|----------------------------|--------------------------|----------------------------|------------|
| state                      | 登录或注销 registry。          | false                      | login      |
| docker                     | 使用 docker 而不是<br>podman。 | false                      |            |
| registry_url               | 自定义 registry 的 URL。      | false                      |            |
| registry_username          | 自定义 registry 的用户<br>名。   | 当 state 为 login 时为<br>true |            |

| cephadm_registry_I<br>ogin | 描述                                                              | 必填                         | 默认 |
|----------------------------|-----------------------------------------------------------------|----------------------------|----|
| registry_password          | 自定义 registry 密码。                                                | 当 state 为 login 时为<br>true |    |
| registry_json              | 到一个 JSON 文件的路<br>径。在运行此任务前,该<br>文件必须存在于远程主机<br>上。目前不支持这个选<br>项。 |                            |    |

# 4.3. 使用 CEPHADM\_BOOTSTRAP 和 CEPHADM\_REGISTRY\_LOGIN 模块引导存储集群

作为存储管理员,您可以使用 Ansible 中的 cephadm\_bootstrap 和 cephadm\_registry\_login 模块来引导存储集群。

# 先决条件

- 第一个Ceph 监控容器的 IP 地址, 也是存储集群中第一个节点的 IP 地址。
- 登录到 registry.redhat.io。
- 至少10 GB 的可用空间用于 /var/lib/containers/。
- Red Hat Enterprise Linux 8.10 或 9.4, 将 **ansible-core** 捆绑到 AppStream 中。
- 在Ansible 管理节点上安装 cephadm-ansible 软件包。
- 在存储集群中的所有主机上设置免密码SSH。
- 主机通过 CDN 注册。

# 流程

- 1. 登录 Ansible 管理节点。
- 2. 进入 Ansible 管理节点上的 /usr/share/cephadm-ansible 目录:

# 示例

[ceph-admin@admin ~]\$ cd /usr/share/cephadm-ansible

3. 创建 hosts 文件并添加主机、标签和监控存储集群中第一个主机的 IP 地址:

#### 语法

sudo vi INVENTORY\_FILE

HOST1 labels="['LABEL1', 'LABEL2']" HOST2 labels="['LABEL1', 'LABEL2']" HOST3 labels="['LABEL1']" [admin] ADMIN\_HOST monitor\_address=MONITOR\_IP\_ADDRESS labels="['ADMIN\_LABEL', 'LABEL1', 'LABEL2']"

示例

[ceph-admin@admin cephadm-ansible]\$ sudo vi hosts

```
host02 labels="['mon', 'mgr']"
host03 labels="['mon', 'mgr']"
host04 labels="['osd']"
host05 labels="['osd']"
host06 labels="['osd']"
[admin]
```

host01 monitor\_address=10.10.128.68 labels="['\_admin', 'mon', 'mgr']"

4. 运行 preflight playbook:

语法

ansible-playbook -i INVENTORY\_FILE cephadm-preflight.yml --extra-vars "ceph\_origin=rhcs"

示例

[ceph-admin@admin cephadm-ansible]\$ ansible-playbook -i hosts cephadm-preflight.yml -- extra-vars "ceph\_origin=rhcs"

5. 创建playbook 以启动集群:

语法

```
sudo vi PLAYBOOK_FILENAME.yml
```

```
name: NAME_OF_PLAY
hosts: BOOTSTRAP_HOST
become: USE_ELEVATED_PRIVILEGES
gather_facts: GATHER_FACTS_ABOUT_REMOTE_HOSTS
tasks:
-name: NAME_OF_TASK
cephadm_registry_login:
state: STATE
registry_url: REGISTRY_URL
registry_username: REGISTRY_USER_NAME
registry_password: REGISTRY_PASSWORD
- name: NAME_OF_TASK
cephadm_bootstrap:
mon_ip: "{{ monitor_address }}"
```

dashboard\_user: DASHBOARD\_USER

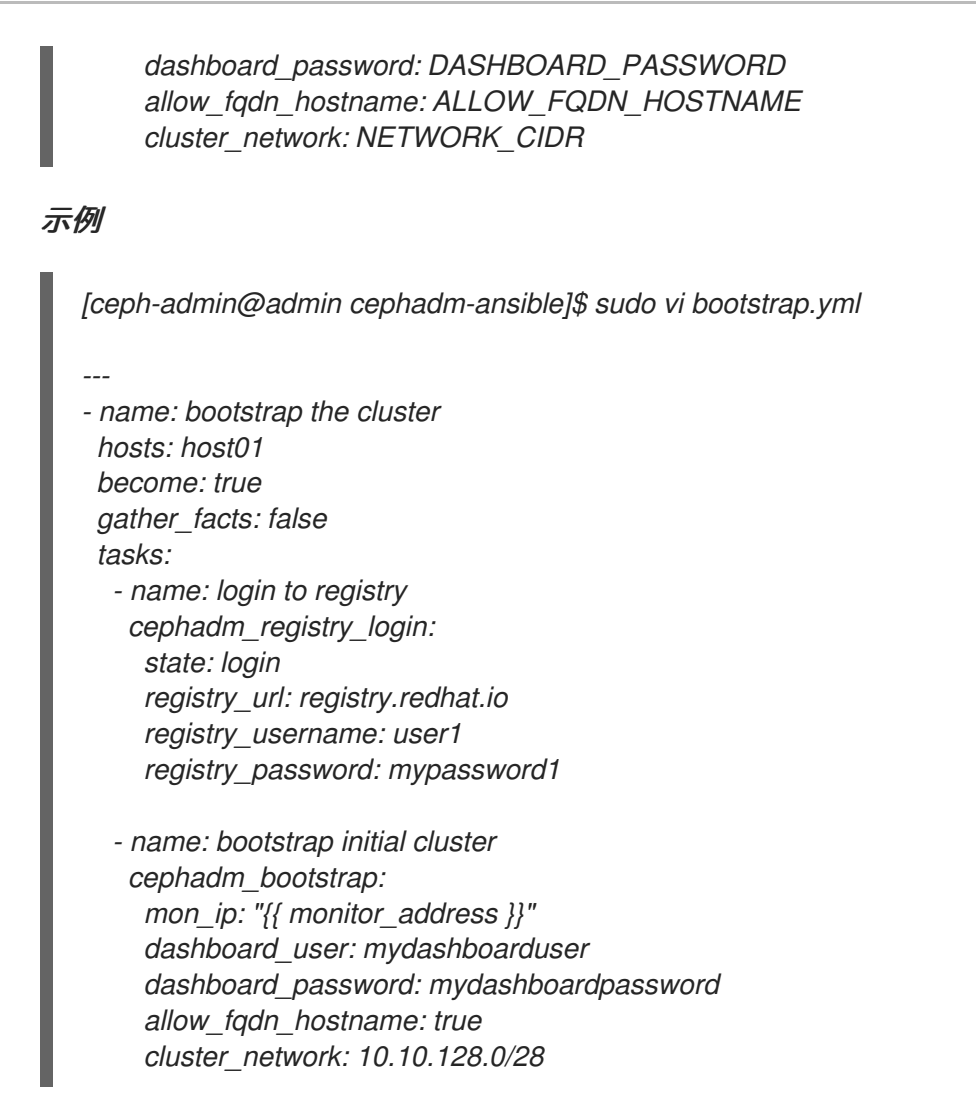

6. 运行playbook:

语法

ansible-playbook -i INVENTORY\_FILE PLAYBOOK\_FILENAME.yml -vvv

示例

[ceph-admin@admin cephadm-ansible]\$ ansible-playbook -i hosts bootstrap.yml -vvv

验证

• 在运行 playbook 后检查 Ansible 输出。

# 4.4. 使用 CEPH\_ORCH\_HOST 模块添加或删除主机

作为存储管理员,您可以使用 Ansible playbook 中的 **ceph\_orch\_host** 模块添加和删除存储集群中的主机。

# 先决条件

- 一个正在运行的 Red Hat Ceph Storage 集群。
- 将节点注册到CDN 并附加订阅。

- 具有 sudo 的 Ansible 用户,对存储集群中的所有节点进行免密码 SSH 访问。
- 在 Ansible 管理节点上安装 cephadm-ansible 软件包。
- 新主机具有存储集群的公共SSH密钥。有关将存储集群的公共SSH密钥复制到新主机的更多信息,请参阅添加主机。

## 流程

- 1. 使用以下步骤在集群中添加新主机:
  - a. 登录 Ansible 管理节点。
  - b. 进入 Ansible 管理节点上的 /usr/share/cephadm-ansible 目录:

示例

[ceph-admin@admin ~]\$ cd /usr/share/cephadm-ansible

c. 将新主机和标签添加到Ansible 清单文件。

## *语*法

sudo vi INVENTORY\_FILE

```
NEW_HOST1 labels="['LABEL1', 'LABEL2']"
NEW_HOST2 labels="['LABEL1', 'LABEL2']"
NEW_HOST3 labels="['LABEL1']"
```

```
[admin]
ADMIN_HOST monitor_address=MONITOR_IP_ADDRESS labels="['ADMIN_LABEL',
'LABEL1', 'LABEL2']"
```

示例

[ceph-admin@admin cephadm-ansible]\$ sudo vi hosts

```
host02 labels="['mon', 'mgr']"
host03 labels="['mon', 'mgr']"
host04 labels="['osd']"
host05 labels="['osd']"
host06 labels="['osd']"
```

```
[admin]
host01 monitor_address= 10.10.128.68 labels="['_admin', 'mon', 'mgr']"
```

d. 使用 --limit 选项运行 preflight playbook:

语法

ansible-playbook -i INVENTORY\_FILE cephadm-preflight.yml --extra-vars "ceph\_origin=rhcs" --limit NEWHOST

示例

[ceph-admin@admin cephadm-ansible]\$ ansible-playbook -i hosts cephadm-preflight.yml --extra-vars "ceph\_origin=rhcs" --limit host02

preflight playbook 在新主机上安装 podman、lvm2、chronyd 和 cephadm。安装完成 后, cephadm 驻留在 /usr/sbin/ 目录中。

e. 创建 playbook 以将新主机添加到集群中:

语法

sudo vi PLAYBOOK\_FILENAME.yml

name: PLAY\_NAME
hosts: HOSTS\_OR\_HOST\_GROUPS
become: USE\_ELEVATED\_PRIVILEGES
gather\_facts: GATHER\_FACTS\_ABOUT\_REMOTE\_HOSTS
tasks:

name: NAME\_OF\_TASK
ceph\_orch\_host:
name: "{{ ansible\_facts['hostname'] }}"
address: "{{ ansible\_facts['default\_ipv4']['address'] }}"
labels: "{{ labels }}"
delegate\_to: HOST\_TO\_DELEGATE\_TASK\_TO

- name: NAME\_OF\_TASK when: inventory\_hostname in groups['admin'] ansible.builtin.shell: cmd: CEPH\_COMMAND\_TO\_RUN register: REGISTER\_NAME

name: NAME\_OF\_TASK
 when: inventory\_hostname in groups['admin']
 debug:
 msg: "{{ REGISTER\_NAME.stdout }}"

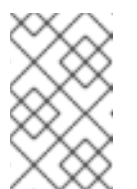

#### 注意

默认情况下, Ansible 在与 playbook 的 **hosts** 行匹配的主机上执行所有任 务。**ceph orch** 命令必须在包含管理员密钥环和 Ceph 配置文件的主机上运 行。使用 **delegate\_to** 关键字指定集群中的 admin 主机。

示例

[ceph-admin@admin cephadm-ansible]\$ sudo vi add-hosts.yml

---

name: add additional hosts to the cluster hosts: all become: true gather\_facts: true tasks:
name: add hosts to the cluster ceph\_orch\_host: name: "{{ ansible\_facts['hostname'] }}"
address: "{{ ansible\_facts['default\_ipv4']['address'] }}"
labels: "{{ labels }}"
delegate\_to: host01

- name: list hosts in the cluster when: inventory\_hostname in groups['admin'] ansible.builtin.shell: cmd: ceph orch host ls register: host\_list
- name: print current list of hosts
  when: inventory\_hostname in groups['admin']
  debug:
  msg: "{{ host\_list.stdout }}"

在本例中, playbook 将新主机添加到集群中,并显示当前的主机列表。

f. 运行 playbook 以将其他主机添加到集群中:

### 语法

ansible-playbook -i INVENTORY\_FILE PLAYBOOK\_FILENAME.yml

示例

[ceph-admin@admin cephadm-ansible]\$ ansible-playbook -i hosts add-hosts.yml

- 2. 使用以下步骤从集群中删除主机:
  - a. 登录 Ansible 管理节点。
  - b. 进入 Ansible 管理节点上的 /usr/share/cephadm-ansible 目录:

示例

[ceph-admin@admin ~]\$ cd /usr/share/cephadm-ansible

c. 创建 playbook 以从集群中删除主机或主机:

# 语法

```
sudo vi PLAYBOOK_FILENAME.yml
```

```
name: NAME_OF_PLAY
hosts: ADMIN_HOST
become: USE_ELEVATED_PRIVILEGES
gather_facts: GATHER_FACTS_ABOUT_REMOTE_HOSTS
tasks:
name: NAME_OF_TASK
ceph_orch_host:
name: HOST_TO_REMOVE
state: STATE
```

- name: NAME\_OF\_TASK ceph\_orch\_host: name: HOST\_TO\_REMOVE state: STATE retries: NUMBER\_OF\_RETRIES delay: DELAY until: CONTINUE\_UNTIL register: REGISTER\_NAME

- name: NAME\_OF\_TASK ansible.builtin.shell: cmd: ceph orch host ls register: REGISTER\_NAME

```
- name: NAME_OF_TASK
    debug:
    msg: "{{ REGISTER_NAME.stdout }}"
```

#### 示例

[ceph-admin@admin cephadm-ansible]\$ sudo vi remove-hosts.yml

#### ---

name: remove host hosts: host01 become: true gather\_facts: true tasks:
name: drain host07 ceph\_orch\_host: name: host07 state: drain
name: remove host from the cluster ceph\_orch\_host:

ceph\_orch\_host: name: host07 state: absent retries: 20 delay: 1 until: result is succeeded register: result

 name: list hosts in the cluster ansible.builtin.shell: cmd: ceph orch host ls register: host\_list

 name: print current list of hosts debug: msg: "{{ host\_list.stdout }}"

在本例中,playbook 任务排空 **host07** 上的所有守护进程,从集群中删除主机,并显示当前 主机列表。 d. 运行playbook 以从集群中删除主机:

```
语法
ansible-playbook -i INVENTORY_FILE PLAYBOOK_FILENAME.yml
示例
```

[ceph-admin@admin cephadm-ansible]\$ ansible-playbook -i hosts remove-hosts.yml

#### 验证

• 查看 Ansible 任务输出显示集群中主机的当前列表:

示例

# 4.5. 使用 CEPH\_CONFIG 模块设置配置选项

作为存储管理员,您可以使用 ceph\_config 模块设置或获取 Red Hat Ceph Storage 配置选项。

# 先决条件

- 一个正在运行的 Red Hat Ceph Storage 集群。
- 具有 sudo 的 Ansible 用户,对存储集群中的所有节点进行免密码 SSH 访问。
- 在 Ansible 管理节点上安装 cephadm-ansible 软件包。
- Ansible 清单文件包含集群和 admin 主机。有关将主机添加到存储集群中的更多信息,请参阅使用 ceph\_orch\_host 模块添加或删除主机。

#### 流程

- 1. 登录 Ansible 管理节点。
- 2. 进入 Ansible 管理节点上的 /usr/share/cephadm-ansible 目录:

示例

[ceph-admin@admin ~]\$ cd /usr/share/cephadm-ansible

3. 使用配置更改创建 playbook:

```
语法
```

| sudo vi PLAYBOOK_FILENAME.yml                                                                                                    |
|----------------------------------------------------------------------------------------------------|
| <br>- name: PLAY_NAME<br>hosts: ADMIN_HOST<br>become: USE_ELEVATED_PRIVILEGES<br>gather_facts: GATHER_FACTS_ABOUT_REMOTE_HOSTS<br>tasks:<br>- name: NAME_OF_TASK<br>ceph_config:<br>action: GET_OR_SET<br>who: DAEMON_TO_SET_CONFIGURATION_TO<br>option: CEPH_CONFIGURATION_OPTION<br>value: VALUE_OF_PARAMETER_TO_SET |
| - name: NAME_OF_TASK<br>ceph_config:<br>action: GET_OR_SET<br>who: DAEMON_TO_SET_CONFIGURATION_TO<br>option: CEPH_CONFIGURATION_OPTION<br>register: REGISTER_NAME                                                                                                    |
| - name: NAME_OF_TASK<br>debug:<br>msg: "MESSAGE_TO_DISPLAY {{ REGISTER_NAME.stdout }}"                                                                                                    |

## 示例

[ceph-admin@admin cephadm-ansible]\$ sudo vi change\_configuration.yml

- name: set pool delete hosts: host01 become: true gather\_facts: false tasks: - name: set the allow pool delete option ceph\_config: action: set who: mon option: mon\_allow\_pool\_delete value: true - name: get the allow pool delete setting ceph\_config: action: get who: mon option: mon\_allow\_pool\_delete register: verify\_mon\_allow\_pool\_delete  name: print current mon\_allow\_pool\_delete setting debug: msg: "the value of 'mon\_allow\_pool\_delete' is {{ verify\_mon\_allow\_pool\_delete.stdout }}"

*在本例中,*playbook 首先将 **mon\_allow\_pool\_delete** 选项设置为 **false**。然后,playbook 获取 当前的 **mon\_allow\_pool\_delete** 设置,并在 Ansible 输出中显示值。

4. 运行playbook:

*语*法

ansible-playbook -i INVENTORY\_FILE\_PLAYBOOK\_FILENAME.yml

示例

[ceph-admin@admin cephadm-ansible]\$ ansible-playbook -i hosts change\_configuration.yml

### 验证

• 检查 playbook 任务的输出。

示例

TASK [print current mon\_allow\_pool\_delete setting] Wednesday 29 June 2022 13:51:41 -0400 (0:00:05.523) 0:00:17.953 \*\*\*\*\*\*\* ok: [host01] => msg: the value of 'mon\_allow\_pool\_delete' is true

#### 其它资源

• 有关配置选项的更多详细信息,请参阅 Red Hat Ceph Storage 配置指南。

# 4.6. 使用 CEPH\_ORCH\_APPLY 模块应用服务规格

作为存储管理员,您可以使用 Ansible playbook 中的 ceph\_orch\_apply 模块将服务规格应用到存储集 群。服务规格是一个数据结构,它指定用于部署 Ceph 服务的服务属性和配置设置。您可以使用服务规格 来部署 Ceph 服务类型,如 mon、crash、mds、mgr、osd、rdb 或 rbd-mirror。

# 先决条件

- 一个正在运行的 Red Hat Ceph Storage 集群。
- 具有 sudo 的 Ansible 用户,对存储集群中的所有节点进行免密码 SSH 访问。
- 在 Ansible 管理节点上安装 cephadm-ansible 软件包。
- Ansible 清单文件包含集群和 admin 主机。有关将主机添加到存储集群中的更多信息,请参阅使用 ceph\_orch\_host 模块添加或删除主机。

#### 流程

1. 登录 Ansible 管理节点。

2. 进入 Ansible 管理节点上的 /usr/share/cephadm-ansible 目录:

#### 示例

[ceph-admin@admin ~]\$ cd /usr/share/cephadm-ansible

3. 使用服务规格创建 playbook:

# *语*法

sudo vi PLAYBOOK\_FILENAME.yml

```
name: PLAY_NAME
hosts: HOSTS_OR_HOST_GROUPS
become: USE_ELEVATED_PRIVILEGES
gather_facts: GATHER_FACTS_ABOUT_REMOTE_HOSTS
tasks:

name: NAME_OF_TASK
ceph_orch_apply:
spec: /
service_type: SERVICE_TYPE
service_id: UNIQUE_NAME_OF_SERVICE
placement:
host_pattern: 'HOST_PATTERN_TO_SELECT_HOSTS'
label: LABEL
spec:
SPECIFICATION_OPTIONS:
```

#### 示例

[ceph-admin@admin cephadm-ansible]\$ sudo vi deploy\_osd\_service.yml

```
- name: deploy osd service
hosts: host01
become: true
 gather_facts: true
 tasks:
  - name: apply osd spec
   ceph_orch_apply:
    spec: |
     service_type: osd
     service_id: osd
     placement:
       host_pattern: '*'
       label: osd
      spec:
       data_devices:
        all: true
```

在本例中, playbook 在所有主机上部署 Ceph OSD 服务,其标签为 osd。

4. 运行 playbook:

# *语*法

ansible-playbook -i INVENTORY\_FILE\_PLAYBOOK\_FILENAME.yml

示例

[ceph-admin@admin cephadm-ansible]\$ ansible-playbook -i hosts deploy\_osd\_service.yml

## 验证

• 检查 playbook 任务的输出。

# *其它资源*

• 如需了解有关服务规格选项的更多详细信息,请参阅 Red Hat Ceph Storage Operations Guide 。

# 4.7. 使用 CEPH\_ORCH\_DAEMON 模块管理 CEPH 守护进程状态

作为存储管理员,您可以使用 Ansible playbook 中的 **ceph\_orch\_daemon** 模块在主机上启动、停止和重 启 Ceph 守护进程。

# 先决条件

- 一个正在运行的 Red Hat Ceph Storage 集群。
- 具有 sudo 的 Ansible 用户,对存储集群中的所有节点进行免密码 SSH 访问。
- 在 Ansible 管理节点上安装 cephadm-ansible 软件包。
- Ansible 清单文件包含集群和 admin 主机。有关将主机添加到存储集群中的更多信息,请参阅使用 ceph\_orch\_host 模块添加或删除主机。

# 流程

- 1. 登录 Ansible 管理节点。
- 2. 进入 Ansible 管理节点上的 /usr/share/cephadm-ansible 目录:

示例

[ceph-admin@admin ~]\$ cd /usr/share/cephadm-ansible

3. 创建带有守护进程状态更改的playbook:

语法

sudo vi PLAYBOOK\_FILENAME.yml

- name: PLAY\_NAME hosts: ADMIN\_HOST become: USE\_ELEVATED\_PRIVILEGES gather\_facts: GATHER\_FACTS\_ABOUT\_REMOTE\_HOSTS tasks: - name: NAME\_OF\_TASK ceph\_orch\_daemon: state: STATE\_OF\_SERVICE daemon\_id: DAEMON\_ID daemon\_type: TYPE\_OF\_SERVICE

示例

[ceph-admin@admin cephadm-ansible]\$ sudo vi restart\_services.yml

\_\_\_

name: start and stop services hosts: host01 become: true gather\_facts: false tasks:
name: start osd.0 ceph\_orch\_daemon: state: started daemon\_id: 0 daemon\_type: osd
name: stop mon.host02 ceph\_orch\_daemon:

state: stopped daemon\_id: host02 daemon\_type: mon

在本例中, playbook 启动 ID 为 0 的 OSD,并停止 ID 为 host02 的 Ceph Monitor。

4. 运行playbook:

*语*法

ansible-playbook -i INVENTORY\_FILE\_PLAYBOOK\_FILENAME.yml

示例

[ceph-admin@admin cephadm-ansible]\$ ansible-playbook -i hosts restart\_services.yml

验证

• 检查 playbook 任务的输出。

# 第5章接下来该怎么办?第2天

作为存储管理员,一旦安装和配置了 Red Hat Ceph Storage 7,您便准备好为存储集群执行"第2天"操作。这些操作包括添加元数据服务器(MDS)和对象网关(RGW),以及配置 NFS 等服务。

有关如何使用 **cephadm** 编配器执行"第2 天"操作的更多信息,请参阅Red Hat Ceph Storage 7 操作指 南。

要在"第2天"操作中部署、配置和管理Ceph 对象网关,请参阅 Red Hat Ceph Storage 7 对象网关指南。

# 附录A. CEPH ANSIBLE 和 CEPHADM 之间的比较

cephadm 用于容器化存储集群部署。

下表将 Cephadm 与 Ceph-Ansible playbook 进行比较,以管理 Ceph 集群的容器化部署,以进行第一天和第二天操作。

| 描述                         | Ceph-Ansible                                                                           | Cephadm                                                                                               |
|----------------------------|----------------------------------------------------------------------------------------|----------------------------------------------------------------------------------------------------|
| 安装 Red Hat Ceph Storage 集群 | 运行 <b>site-container.yml</b><br>playbook。                                              | 运行 <b>cephadm bootstrap</b> 命<br>令,在管理节点上引导集群。                                                        |
| 添加主机                       | 使用 Ceph Ansible 清单。                                                                    | 运行 <b>ceph orch add host</b><br><i>HOST_NAME</i> 以将主机添加到集<br>群中。                                      |
| 添加 monitor                 | 运行 <b>add-mon.yml</b> playbook。                                                        | 运行 <b>ceph orch apply mon</b> 命<br>令。                                                                 |
| 增加经理                       | 运行 <b>site-container.yml</b><br>playbook。                                              | 运行 <b>ceph orch apply mgr</b> 命<br>令。                                                                 |
| 添加 OSD                     | 运行 <b>add-osd.yml</b> playbook。                                                        | 运行 <b>ceph orch apply osd</b> 命<br>令,以在所有可用设备或特定主机<br>上添加 OSD。                                        |
| 在特定设备上添加 OSD               | 选择 <b>osd.yml</b> 文件中的<br><b>devices</b> ,然后运行 <b>add-</b><br><b>osd.yml</b> playbook。 | 选择 osd.yml 文件中的<br>data_devices 下的 paths 过滤<br>器,然后运行 ceph orch apply<br>-i <i>FILE_NAME</i> .yml 命令。 |
| 添加 MDS                     | 运行 <b>site-container.yml</b><br>playbook。                                              | 运行 <b>ceph orch apply</b><br><i>FILESYSTEM_NAME</i> 命令以添<br>加 MDS。                                    |
| 添加 Ceph 对象网关               | 运行 <b>site-container.yml</b><br>playbook。                                              | 运行 <b>ceph orch apply rgw</b> 命<br>令,以添加 Ceph 对象网关。                                                   |

## 表A.2. 第二天操作

| 描述         | Ceph-Ansible                          | Cephadm                                                |
|------------|---------------------------------------|--------------------------------------------------------|
| 删除主机       | 使用 Ansible 清单。                        | 运行 <b>ceph orch host rm</b><br><i>HOST_NAME</i> 以删除主机。 |
| 删除 monitor | 运行 <b>shrink-mon.yml</b><br>playbook。 | 运行 <b>ceph orch apply mon</b> 以<br>重新部署其他 monitor。     |

| 描述                              | Ceph-Ansible                              | Cephadm                                                                  |
|---------------------------------|-------------------------------------------|--------------------------------------------------------------------------|
| 删除管理器                           | 运行 <b>shrink-mon.yml</b><br>playbook。     | 运行 <b>ceph orch apply mgr</b> 以<br>重新部署其他管理器。                            |
| 删除 OSD                          | 运行 <b>shrink-osd.yml</b><br>playbook。     | 运行 <b>ceph orch osd rm</b><br><i>OSD_ID</i> 以移除 OSD。                     |
| 删除 MDS                          | 运行 <b>shrink-mds.yml</b><br>playbook。     | 运行 <b>ceph orch rm</b><br><i>SERVICE_NAME</i> 以删除特定的<br>服务。              |
| 通过 NFS 协议导出 Ceph 文件系<br>统.      | 在 Red Hat Ceph Storage 4 中不<br>支持。        | 运行 <b>ceph nfs export create</b> 命<br>令。                                 |
| 部署 Ceph 对象网关                    | 运行 <b>site-container.yml</b><br>playbook。 | 运行 <b>ceph orch apply rgw</b><br><i>SERVICE_NAME</i> 来部署 Ceph<br>对象网关服务。 |
| 删除 Ceph 对象网关                    | 运行 <b>shrink-rgw.yml</b><br>playbook。     | 运行 <b>ceph orch rm</b><br><i>SERVICE_NAME</i> 以删除特定的<br>服务。              |
| 块设备镜 <b>像</b>                   | 运行 <b>site-container.yml</b><br>playbook。 | 运行 ceph orch apply rbd-<br>mirror 命令。                                    |
| Red Hat Ceph Storage 的次版本升<br>级 | 运行                                        | 运行 <b>ceph orch upgrade start</b><br>命令。                                 |
| 部署监控堆栈                          | 在安装过程中编辑 all.yml 文件。                      | 指定服务后,运行 ceph orch<br>apply -i <i>FILE</i> .yml。                         |

# *其它资源*

• 有关使用 Ceph 编排器的更多详细信息,请参见 Red Hat Ceph Storage 操作指南。

# *附录* **B.** *СЕРНАДМ 命令*

**cephadm** 是一种命令行工具,可用于管理 Cephadm 编排器的本地主机。它提供用于调查和修改当前主 机状态的命令。

一些命令通常用于调试。

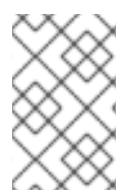

#### 注意

并非所有主机上都不需要 cephadm,但在调查特定守护进程时非常有用。cephadmansible-preflight playbook 在所有主机上安装 cephadm - preflight playbook,并且 cephadm-ansible purge playbook 需要在所有主机上安装 cephadm 才能正常工作。

#### adopt

描述

转换升级的存储集群守护进程来运行 cephadm。

# *语*法

cephadm adopt [-h] --name DAEMON\_NAME --style STYLE [--cluster CLUSTER] --legacy-dir [LEGACY\_DIR] --config-json CONFIG\_JSON] [--skip-firewalld] [--skip-pull]

#### 示例

[root@host01 ~]# cephadm adopt --style=legacy --name prometheus.host02

#### ceph-volume

#### 描述

此命令用于列出特定主机上的所有设备。在容器内运行 ceph-volume 命令,利用可插拔工具(如 lvm 或物理磁盘)部署 OSD,并遵循准备、激活和启动 OSD 的可靠方法。

语**法** 

cephadm ceph-volume inventory/simple/raw/lvm [-h] [--fsid FSID] [--config-json CONFIG\_JSON] [--config CONFIG, -c CONFIG] [--keyring KEYRING, -k KEYRING]

#### 示例

[root@nhost01 ~]# cephadm ceph-volume inventory --fsid f64f341c-655d-11eb-8778fa163e914bcc

#### check-host

#### 描述

检查适合 Ceph 集群的主机配置。

语**法** 

cephadm check-host [--expect-hostname HOSTNAME]

示例

[root@host01 ~]# cephadm check-host --expect-hostname host02

#### deploy

#### 描述

在本地主机上部署守护进程。

# *语*法

cephadm shell deploy DAEMON\_TYPE [-h] [--name DAEMON\_NAME] [--fsid FSID] [--config CONFIG, -c CONFIG] [--config-json CONFIG\_JSON] [--keyring KEYRING] [--key KEY] [--osdfsid OSD\_FSID] [--skip-firewalld] [--tcp-ports TCP\_PORTS] [--reconfig] [--allow-ptrace] [-memory-request MEMORY\_REQUEST] [--memory-limit MEMORY\_LIMIT] [--meta-json META\_JSON]

# 示例

[root@host01 ~]# cephadm shell deploy mon --fsid f64f341c-655d-11eb-8778-fa163e914bcc

### enter

# 描述

在正在运行的守护进程容器内运行交互式 shell。

# *语*法

cephadm enter [-h] [--fsid FSID] --name NAME [command [command ...]]

# 示例

[root@host01 ~]# cephadm enter --name 52c611f2b1d9

# 帮助

# 描述

查看 cephadm 支持的所有命令。

# *语*法

cephadm help

# 示例

[root@host01 ~]# cephadm help

# install

描述

安装软件包。

*语*法

cephadm install PACKAGES

#### 示例

[root@host01 ~]# cephadm install ceph-common ceph-osd

#### inspect-image

#### 描述

检查本地 Ceph 容器镜像。

## *语*法

cephadm --image IMAGE\_ID inspect-image

#### 示例

[root@host01 ~]# cephadm --image 13ea90216d0be03003d12d7869f72ad9de5cec9e54a27fd308e01e467c0d4a0a inspect-image

#### list-networks

#### 描述

列出 IP 网络。

## *语*法

cephadm list-networks

#### 示例

[root@host01 ~]# cephadm list-networks

## ls

### 描述

列出主机上 cephadm 已知的守护进程实例。您可以使用 --no-detail 命令来更快地运行,这详细介 绍了守护进程名称、fsid、样式和 systemd 单元。您可以使用 --legacy-dir 选项指定用于搜索后台 程序的旧基础目录。

#### 语法

cephadm ls [--no-detail] [--legacy-dir LEGACY\_DIR]

#### 示例

[root@host01 ~]# cephadm ls --no-detail

#### logs

描述

输出守护进程容器的 journald 日志。这类似于 journalctl 命令。

#### *语*法

cephadm logs [--fsid FSID] --name DAEMON\_NAME cephadm logs [--fsid FSID] --name DAEMON\_NAME -- -n NUMBER # Last N lines cephadm logs [--fsid FSID] --name DAEMON\_NAME -- -f # Follow the logs

#### 示例

[root@host01 ~]# cephadm logs --fsid 57bddb48-ee04-11eb-9962-001a4a000672 --name osd.8 [root@host01 ~]# cephadm logs --fsid 57bddb48-ee04-11eb-9962-001a4a000672 --name osd.8 -- -n 20 [root@host01 ~]# cephadm logs --fsid 57bddb48-ee04-11eb-9962-001a4a000672 --name osd.8 -- -f

#### prepare-host

#### 描述

为 cephadm 准备主机。

### *语*法

cephadm prepare-host [--expect-hostname HOSTNAME]

### 示例

[root@host01 ~]# cephadm prepare-host [root@host01 ~]# cephadm prepare-host --expect-hostname host01

# pull

描述

拉取Ceph 镜像。

# 语**法**

cephadm [-h] [--image IMAGE\_ID] pull

# 示例

[root@host01 ~]# cephadm --image 13ea90216d0be03003d12d7869f72ad9de5cec9e54a27fd308e01e467c0d4a0a pull

# registry-login

# 描述

为经过身份验证的 registry 提供 cephadm 登录信息。Cephadm 会尝试将调用主机记录到该 registry 中。

#### 语法

cephadm registry-login --registry-url [REGISTRY\_URL] --registry-username [USERNAME] -- registry-password [PASSWORD] [--fsid FSID] [--registry-json JSON\_FILE]

#### 示例

[root@host01 ~]# cephadm registry-login --registry-url registry.redhat.io --registry-username myuser1 --registry-password mypassword1

您还可以使用包含日志信息格式的JSON registry 文件,如下所示:

#### 语法

cat REGISTRY\_FILE

{ "url":"REGISTRY\_URL", "username":"REGISTRY\_USERNAME", "password":"REGISTRY\_PASSWORD"

#### 示例

```
[root@host01 ~]# cat registry_file
```

"url":"registry.redhat.io", "username":"myuser", "password":"mypass" }

[root@host01 ~]# cephadm registry-login -i registry\_file

#### rm-daemon

#### 描述

移除特定的守护进程实例。如果您在主机上直接运行 cephadm rm-daemon 命令,虽然命令删除 了守护进程,但 cephadm mgr 模块会注意到守护进程丢失并重新部署。这个命令存在问题,应该 只用于实验目的和调试。

#### *语*法

cephadm rm-daemon [--fsid FSID] [--name DAEMON\_NAME] [--force ] [--force-delete-data]

示例

[root@host01 ~]# cephadm rm-daemon --fsid f64f341c-655d-11eb-8778-fa163e914bcc --name osd.8

# rm-cluster

描述

从该特定主机上运行的存储集群中移除所有守护进程。与rm-daemon 类似,如果您以这种方式删除几个守护进程, Ceph 编排器没有暂停, 并且其中一些守护进程属于未管理的服务, cephadm 编排器刚刚重新部署它们。

#### *语*法

cephadm rm-cluster [--fsid FSID] [--force]

## 示例

[root@host01 ~]# cephadm rm-cluster --fsid f64f341c-655d-11eb-8778-fa163e914bcc

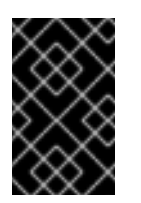

# 重要

为了更好地清理节点作为执行集群删除的一部分,在运行 cephadm rm-cluster 命 令时会删除 /var/log/ceph 目录下的集群日志。只要 --keep-logs 没有传递给 rmcluster 命令,集群日志就会被删除。

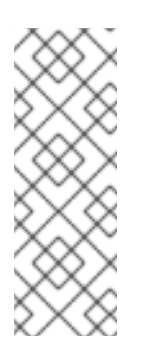

# 注意

如果 **cephadm rm-cluster** 命令在作为由 Cephadm 管理的现有集群一部分的主机 上运行,并且 Cephadm Manager 模块仍处于启用和运行状态,则 Cephadm 可能会 立即开始部署新守护进程,并且可能会出现更多日志。要避免这种情况,请在清除 集群前禁用 cephadm mgr 模块。

# # ceph mgr module disable cephadm

## rm-repo

#### 描述

删除软件包存储库配置。这主要用于 Red Hat Ceph Storage 的断开连接的安装。

# 语**法**

cephadm rm-repo [-h]

#### 示例

[root@host01 ~]# cephadm rm-repo

#### run

#### 描述

在容器中运行 Ceph 守护进程(在前台)。

#### 语法

cephadm run [--fsid FSID] --name DAEMON\_NAME

#### 示例

[root@host01 ~]# cephadm run --fsid f64f341c-655d-11eb-8778-fa163e914bcc --name osd.8
#### 

### shell

# 描述

通过推断或指定的Ceph 集群,运行可以访问Ceph 命令的交互式 shell。您可以使用 **cephadm shell** 命令进入 shell,并在 shell 中运行所有编配器命令。

# *语*法

cephadm shell [--fsid FSID] [--name DAEMON\_NAME, -n DAEMON\_NAME] [--config CONFIG, -c CONFIG] [--mount MOUNT, -m MOUNT] [--keyring KEYRING, -k KEYRING] [-env ENV, -e ENV]

### 示例

[root@host01 ~]# cephadm shell -- ceph orch ls [root@host01 ~]# cephadm shell

### unit

#### 描述

通过此操作启动、停止、重新启动、启用和禁用守护进程。这在守护进程的 systemd 单元中运 行。

# *语*法

cephadm unit [--fsid FSID] --name DAEMON\_NAME start/stop/restart/enable/disable

### 示例

[root@host01 ~]# cephadm unit --fsid f64f341c-655d-11eb-8778-fa163e914bcc --name osd.8 start

#### version

#### 描述

提供存储集群的版本。

*语*法

cephadm version

#### 示例

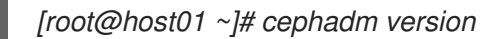